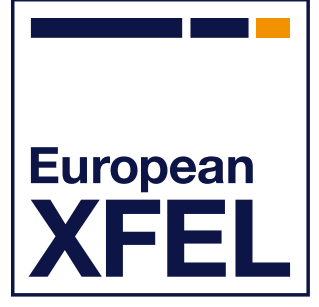

# Hard X-ray Self-seeding operator training

Shan Liu, DESY

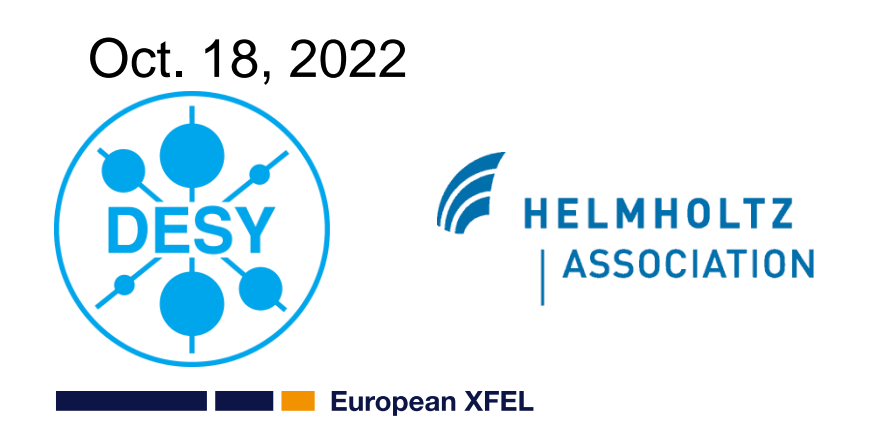

#### 2

#### **Outlines**

Why Hard X-ray Self-seeding?

How it works?

- What is special at the European XFEL?
- How to set-up HXRSS? (single chicane case)
- How to tune HXRSS?
- What can happen during user run?
- How to switch back to SASE?

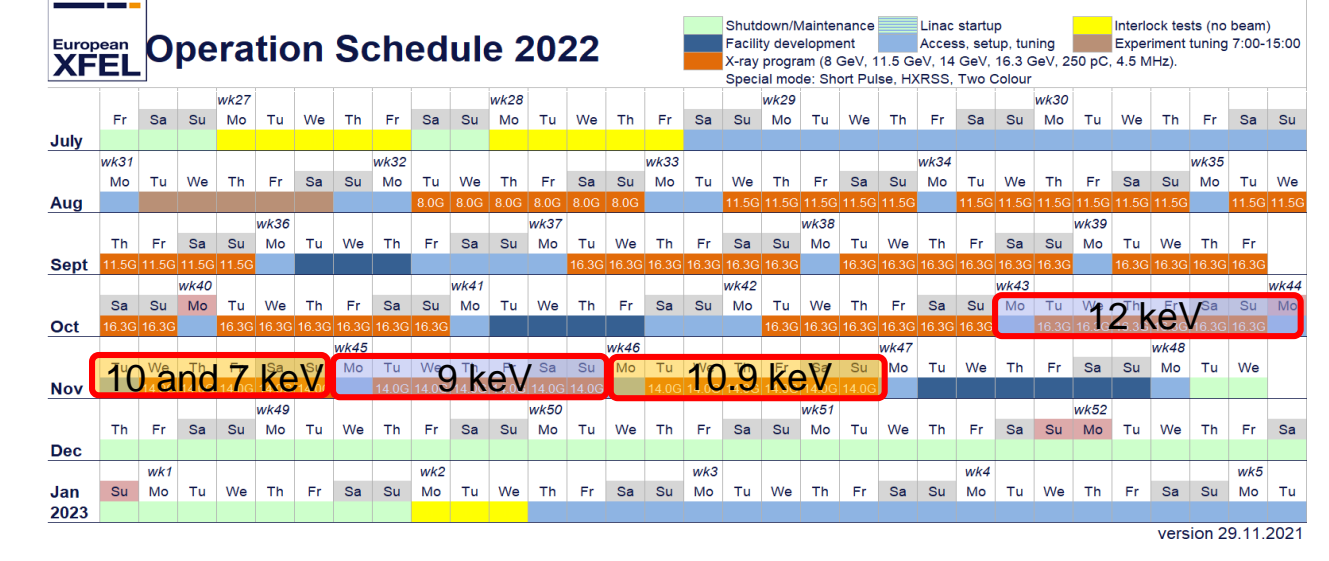

Important for upcoming 4 weeks of user delivery!

1,0x10<sup>12</sup>

5,0x10<sup>11</sup>

0,0 0,1496

P(ג.)[A.U.]

Why Hard X-ray self-seeding (HXRSS)?

EuXFEL DCM design

Shan Liu on behalf of the HXRSS team

3

Si(111) Δλ/λ ~ 1.4e-4 Si(220) Δλ/λ ~ 6.1e-5 Si(511) Δλ/λ ~ 1.1e-5

#### 1500 Cryo-cooling, ACCM SASE spectrum Spectrum amplitude Shaft assm. Sine-arm 40 eV Monochromator at MID SASE undulator 9.24 9.16 9.22 Photon energy (keV) Courtesy of Anders Madsen X. Dong et al. Linear stag **1e-4 –1e-5 BW is required** for many coherent scattering experiments Monochromators reduce intensity and increase intensity fluctuations **Temporal coherence** of reflected beam varies from pulse to pulse Cryocooled Si monochromators cannot transmit more than ~ 50 mJ during MHz train (adiabatic heating) 0,1498 0,1502 0,1504 0.1506 0,1500 0,1508 Seed pulse can lock in phase different regions of the e-beam λ[nm] **External seeding not available** yet in hard X-ray range -> self-seeding European XFEL

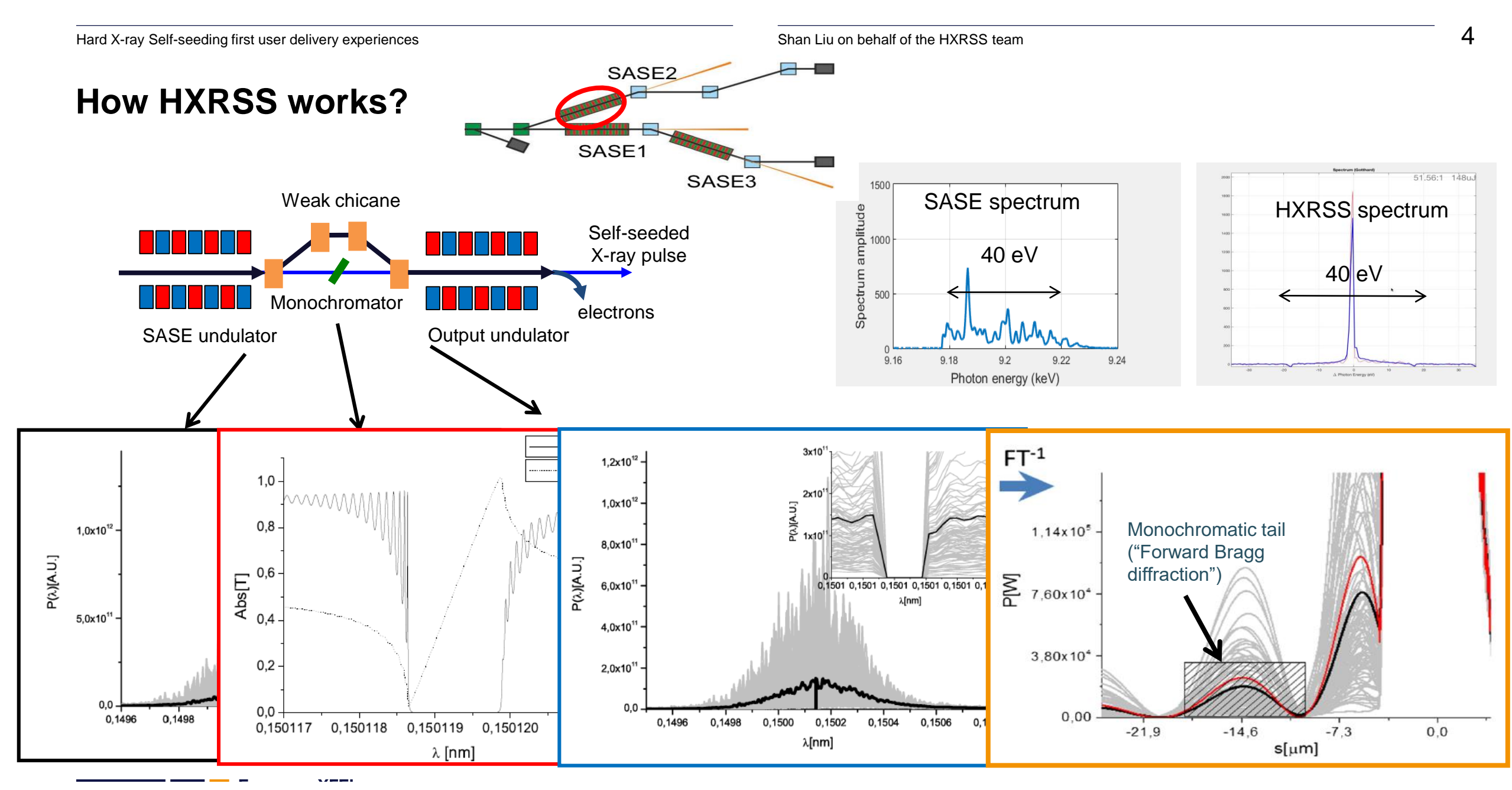

\* G. Geloni, V. Kocharyan, E. Saldin (DESY 10-133)

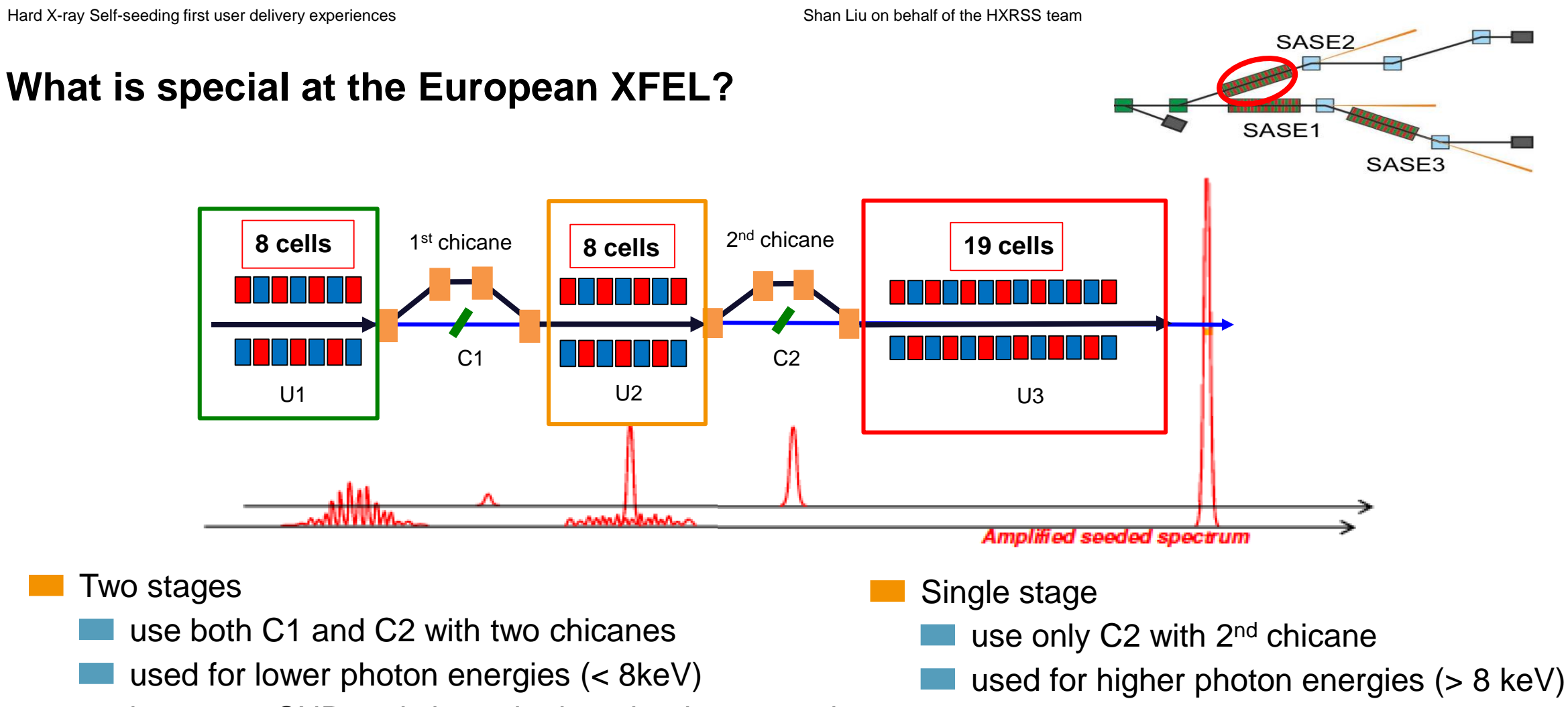

increases SNR and share the heat load on crystal

no heat load issues

5

#### **HIREX\*** diagnostic spectrometer

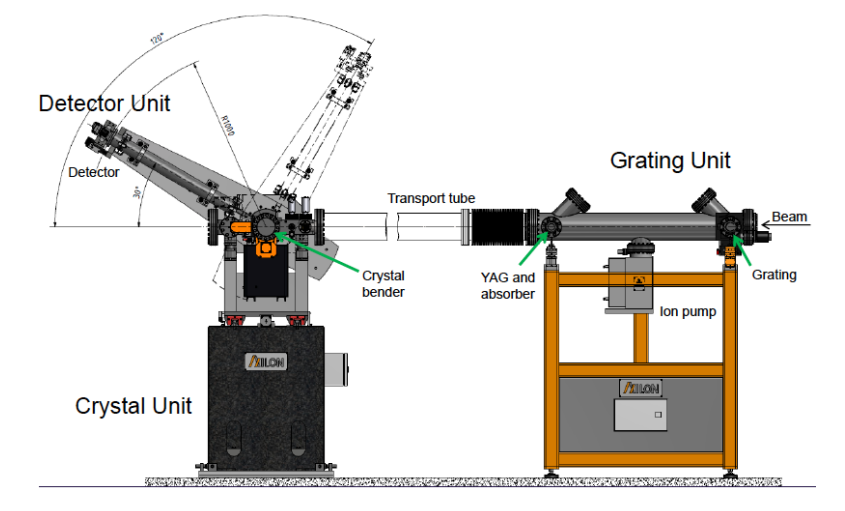

Shot-resolved spectra of pulsed X-ray beams at MHz rates

- Covers hard x-ray range 5 20keV
- **High resolving power** of up to 40,000 (resolution 0.2 eV at 8 keV)
- Energy calibration by changing crystal pitch
- Gotthard detector signal processing (especially for multi bunches) will be improved by upgrading to Gotthard-II)

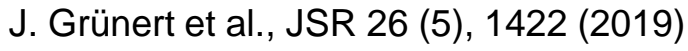

```
European XFEL
```

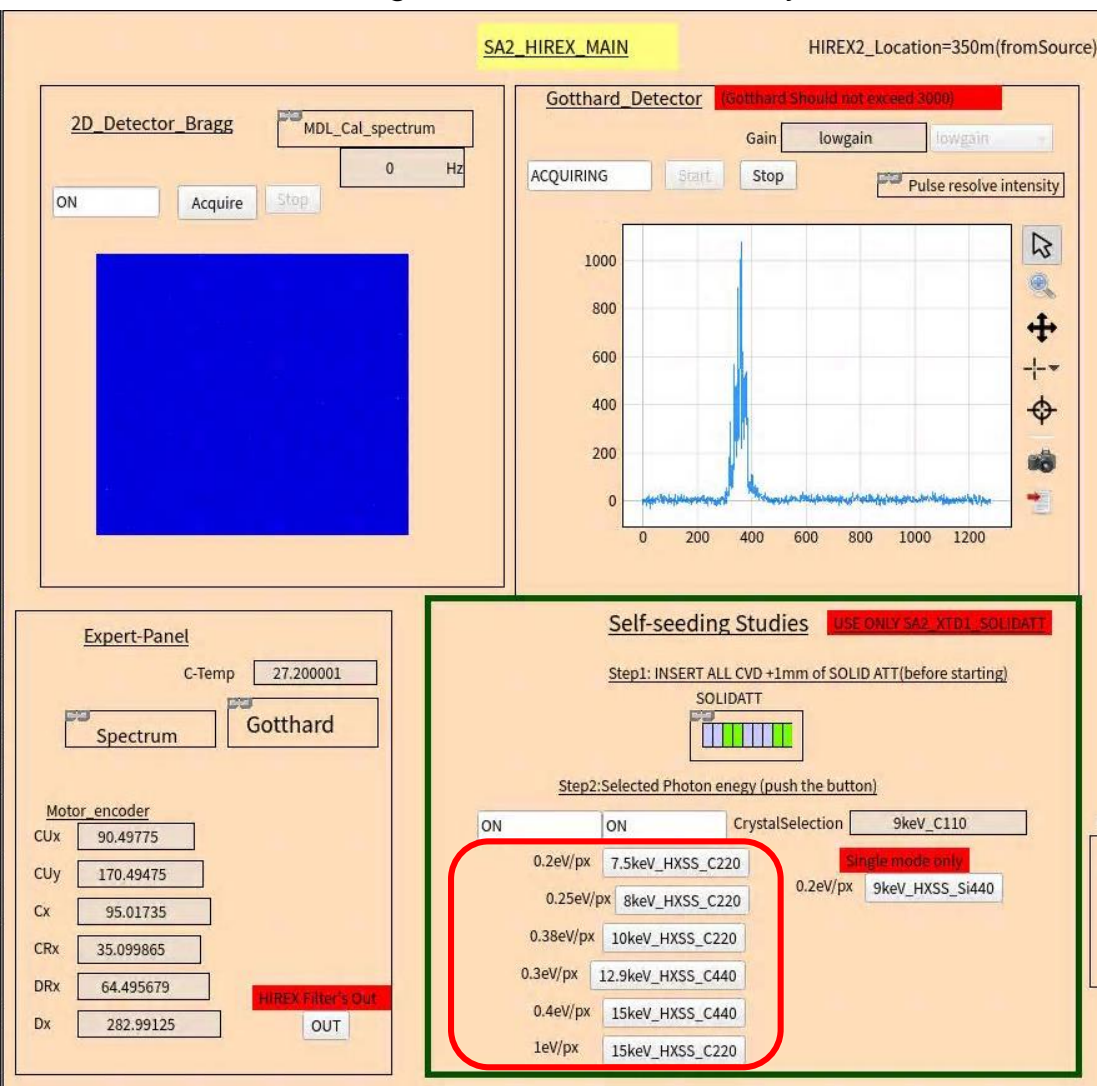

#### Developed by Naresh Kujala

#### \* HIREX = HIgh REsolution hard X-ray

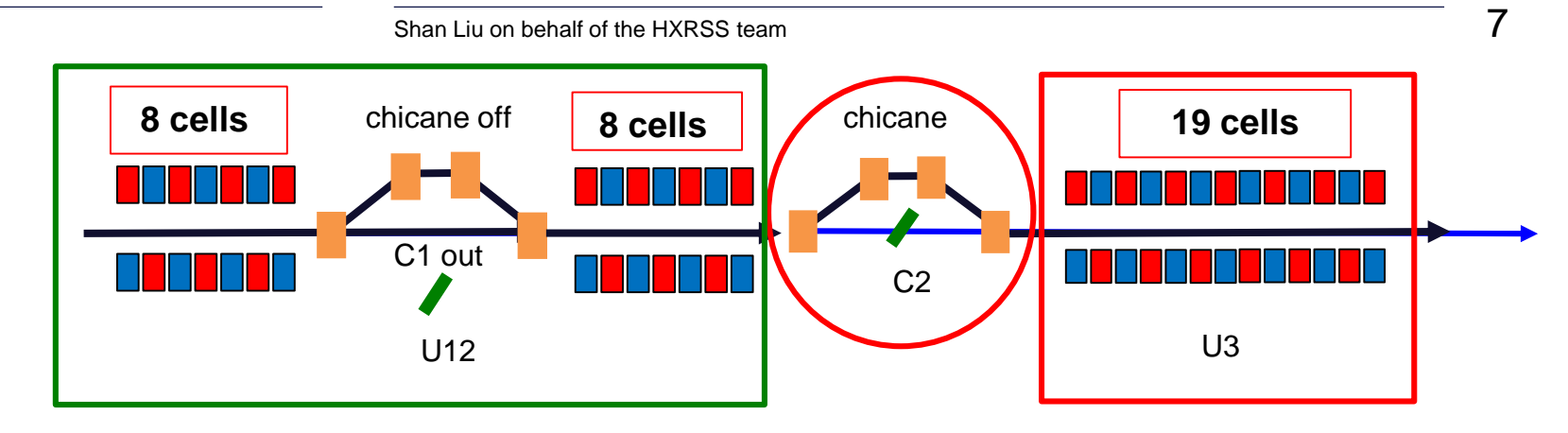

SASE requirements

SASE from U12 should be >10 uJ (ideally around 40-50 uJ)

>10 cells in U3 should contribute (at least cell 19-28) -> good orbit downstream is required

#### SASE tuning

- similar to standard SASE tuning but without quadratic taper
- open U3 to check U12 SASE level, optimize if needed
- add U3 cell by cell (or two cells at one time)
  - ▶ optimize orbit with air coils for this cell
  - ▶ if you have > 100 uJ with linear taper, open first cells in U12
  - ► save a golden orbit and a file after optimization is done

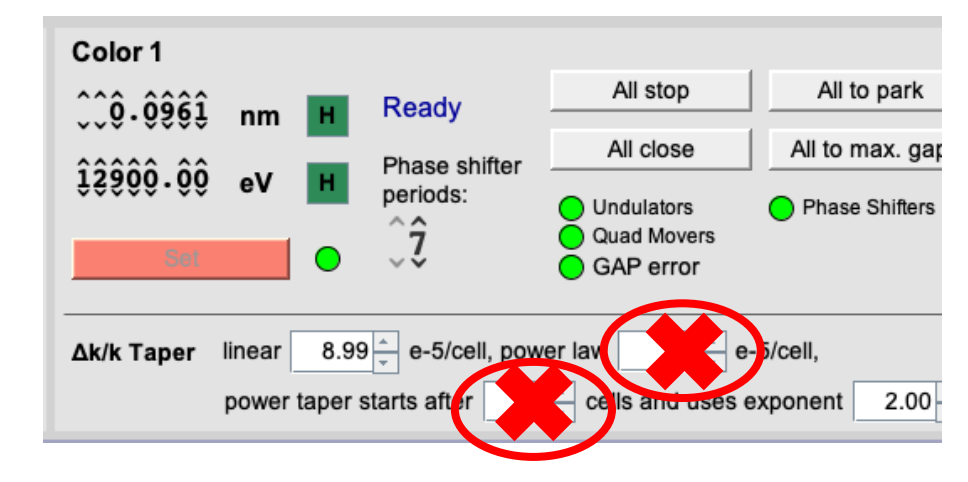

Seed with SASE switch on SA23 feedback switch on chicane HXRSS2 increase delay step by step up to 30 fs

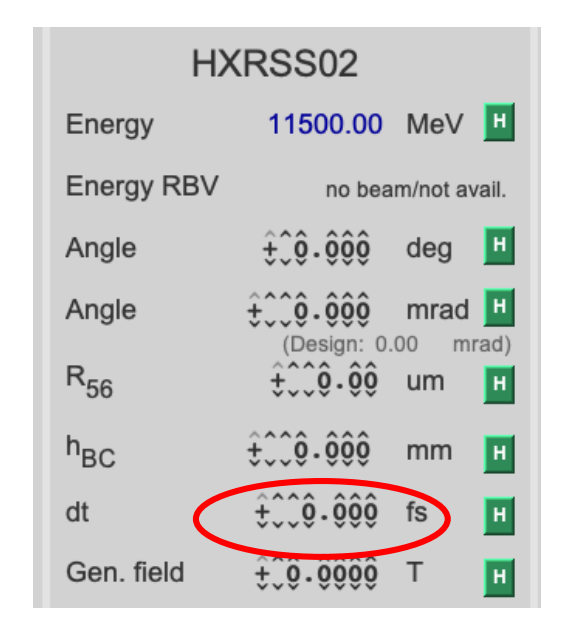

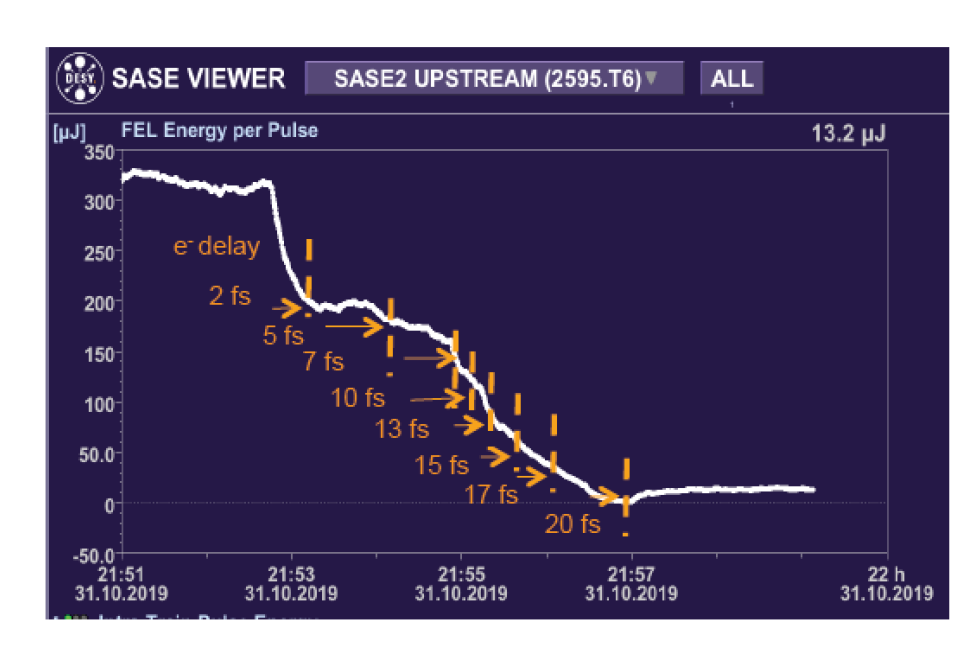

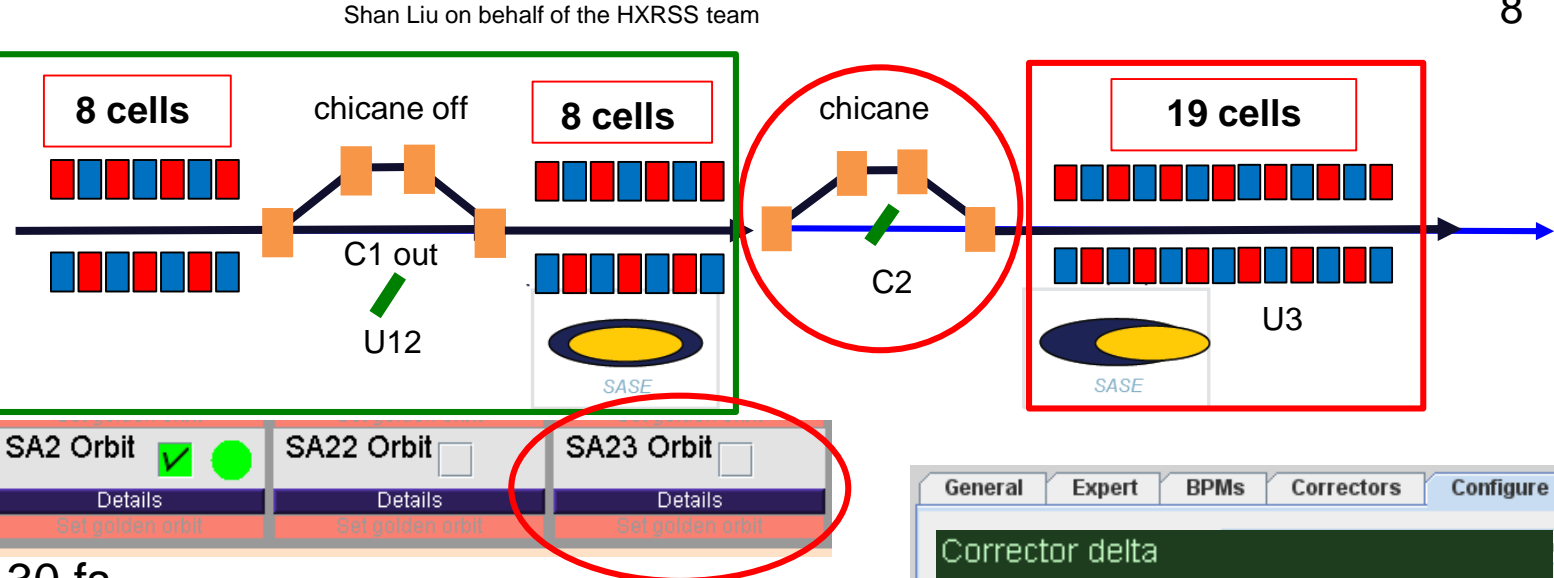

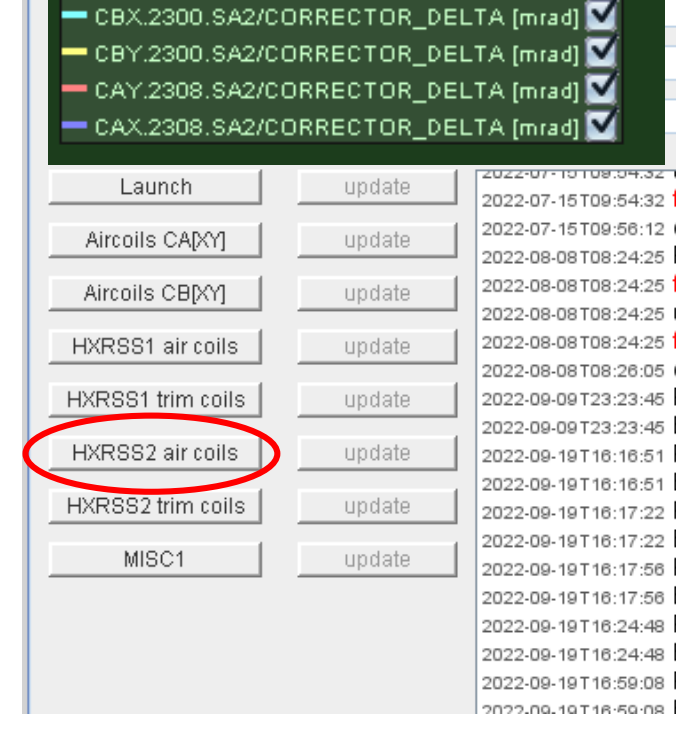

European XFEL

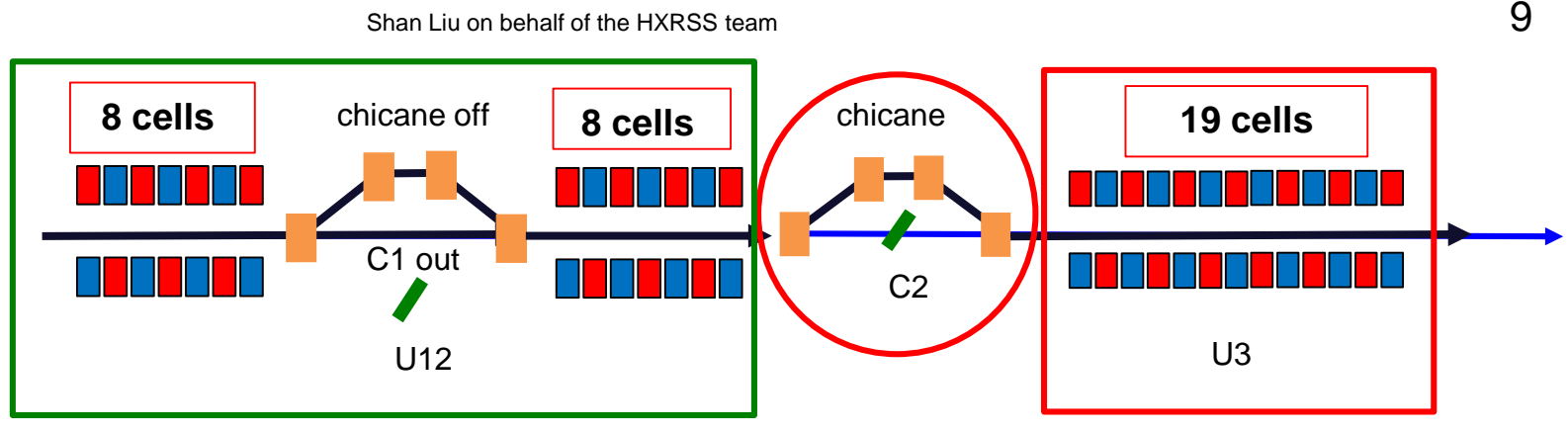

#### Insert crystal

XFEL main task panel -> Photons -> Expert Panels-> SASE2-> HXRSS

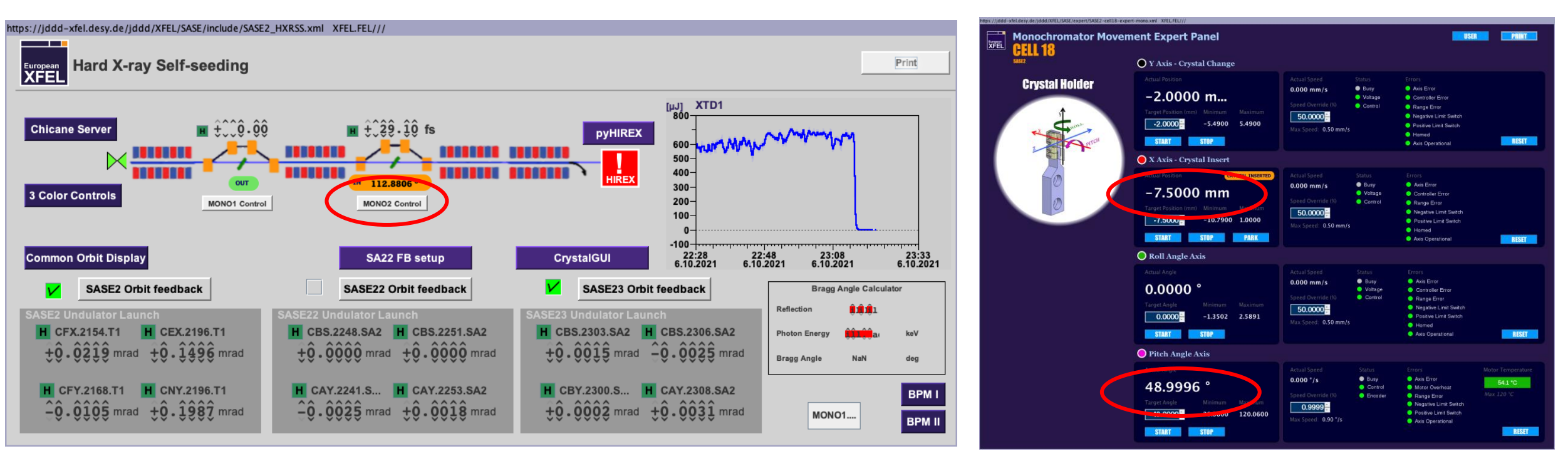

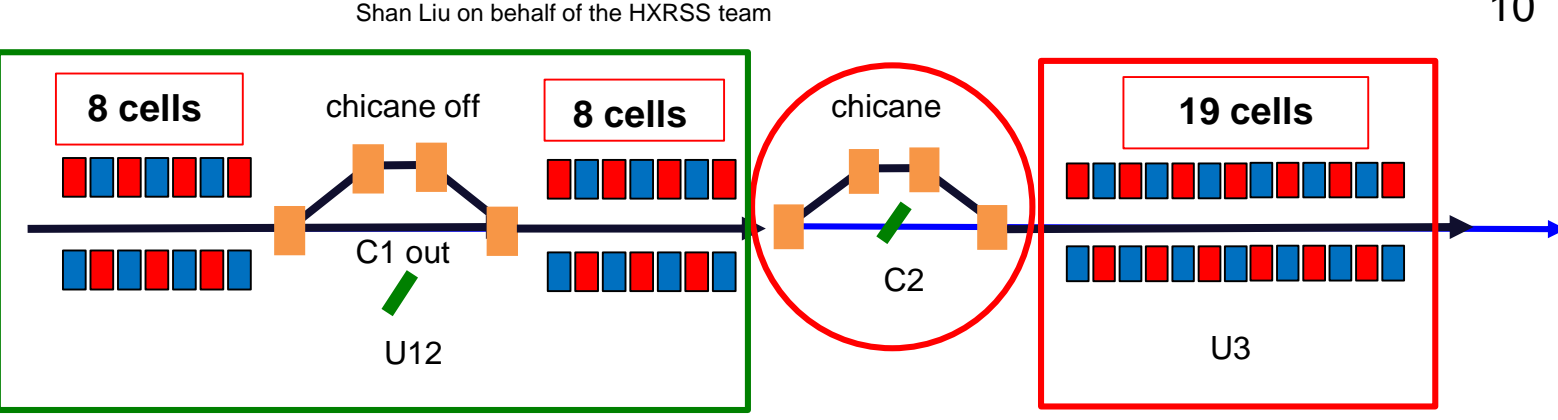

#### Insert crystal

Crystal angle information on confluence page

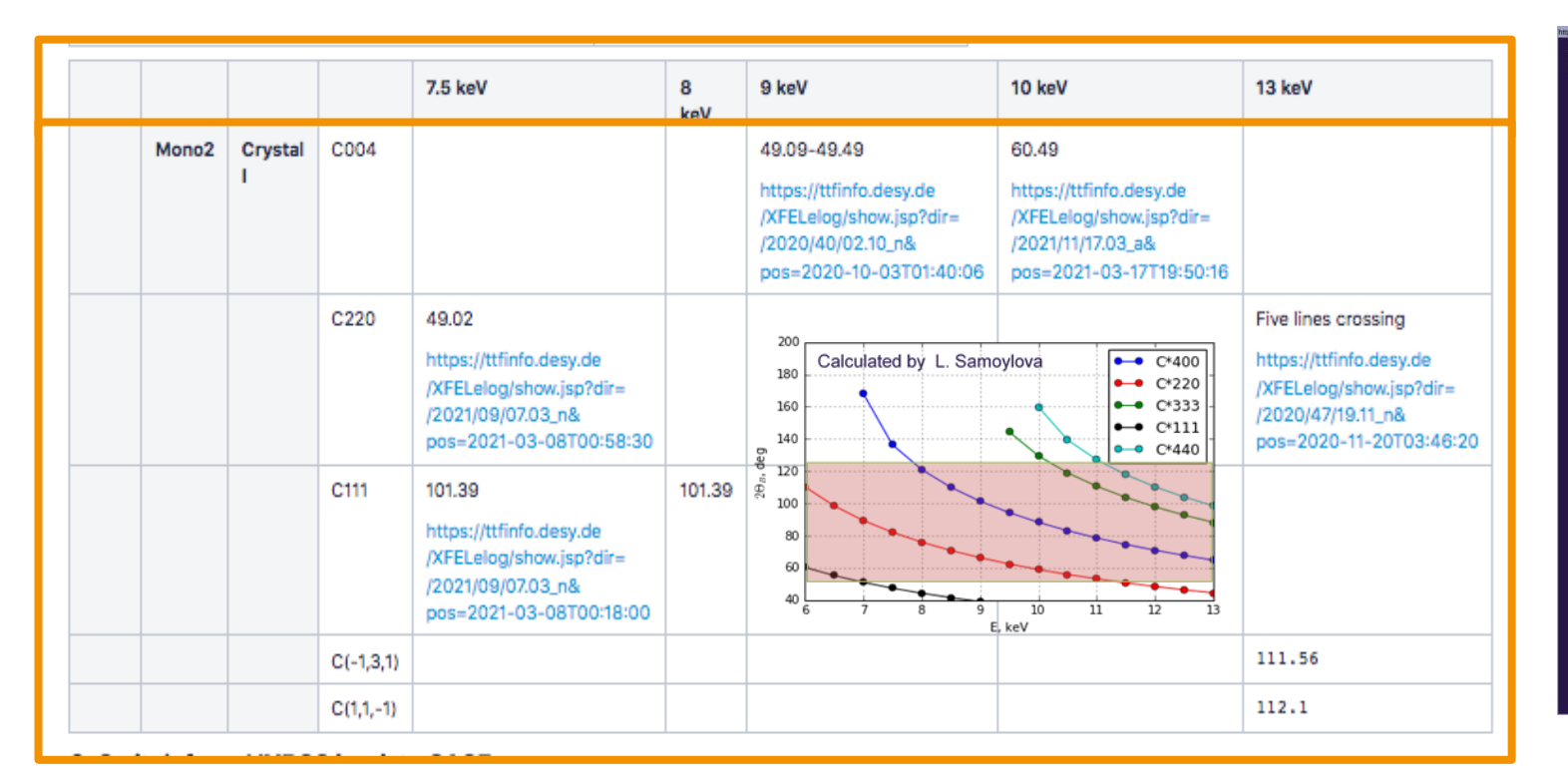

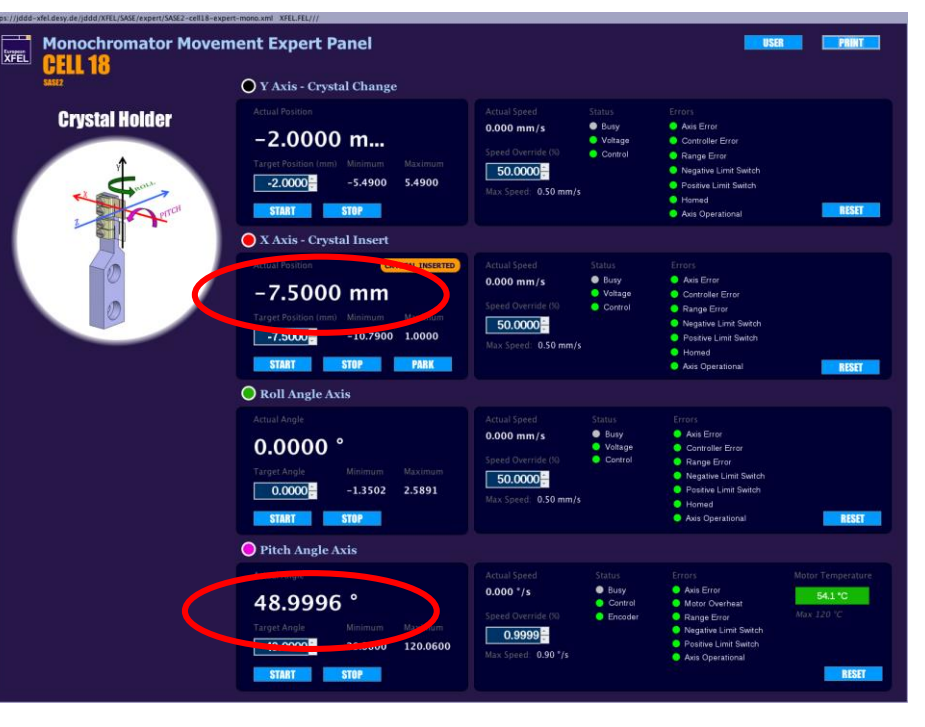

10

## How to set-up HXRSS? -- single chicane case

- Find seeded signal
  - XFEL main task panel -> Photons -> Spectrum-> pySpec SA2

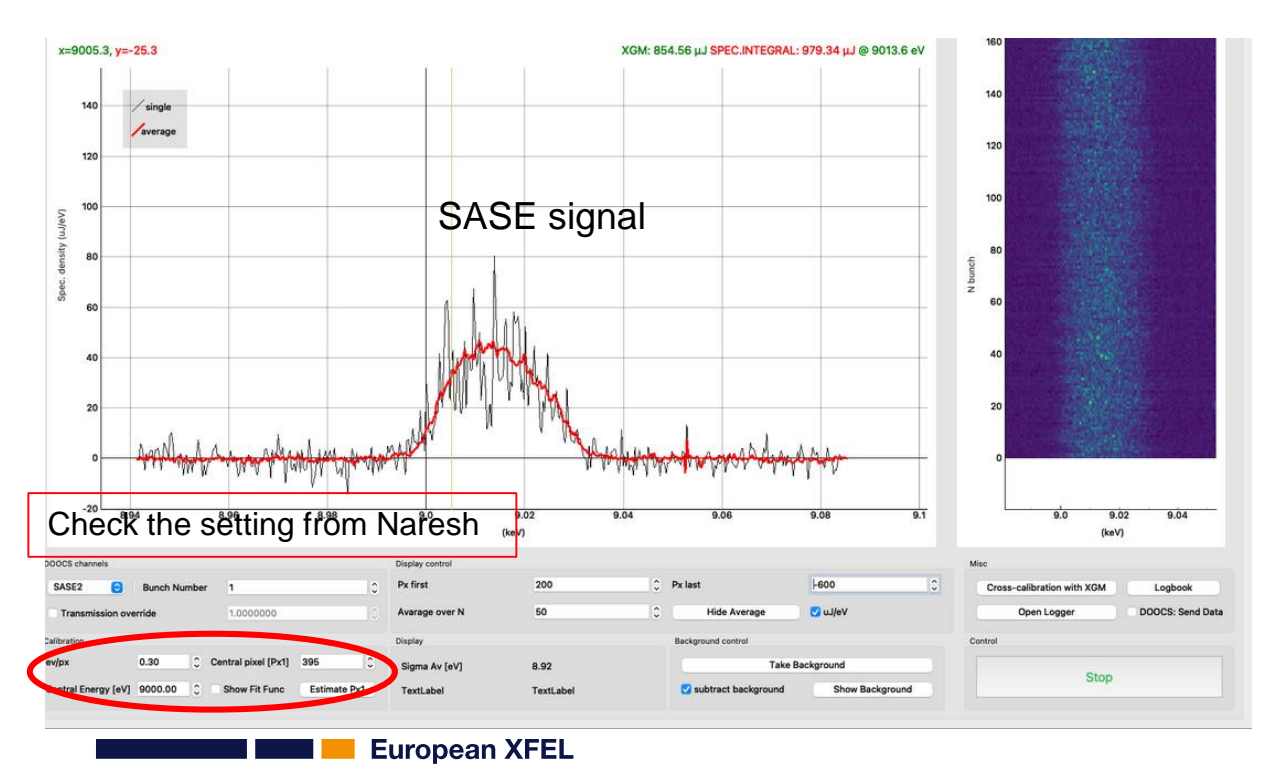

Shan Liu on behalf of the HXRSS team scan direction 7 Seed signal Spectrum Contine 2.15:1 scan direction Seed signal Plane (here) (au)

- **Fine tune the delay** again (using Correlation2D function from PyHirex
- Manually change dt in the range of 18-40 fs while looking at the peak signal in PyHirex
- Find the delay for maximum peak signal

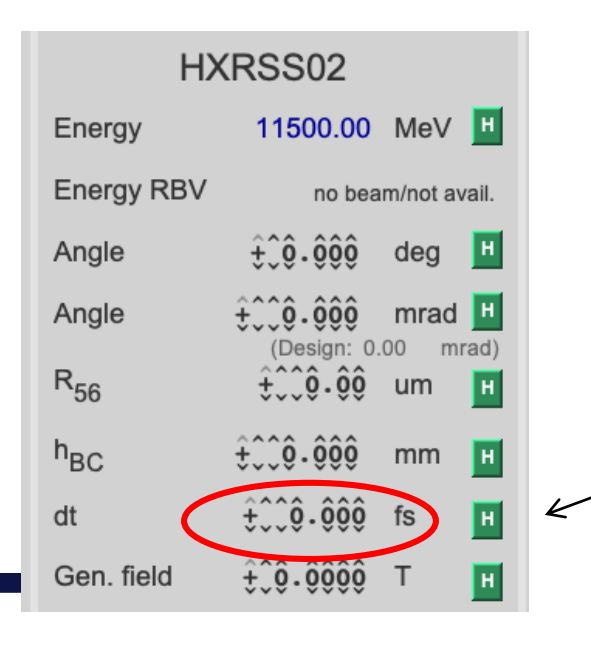

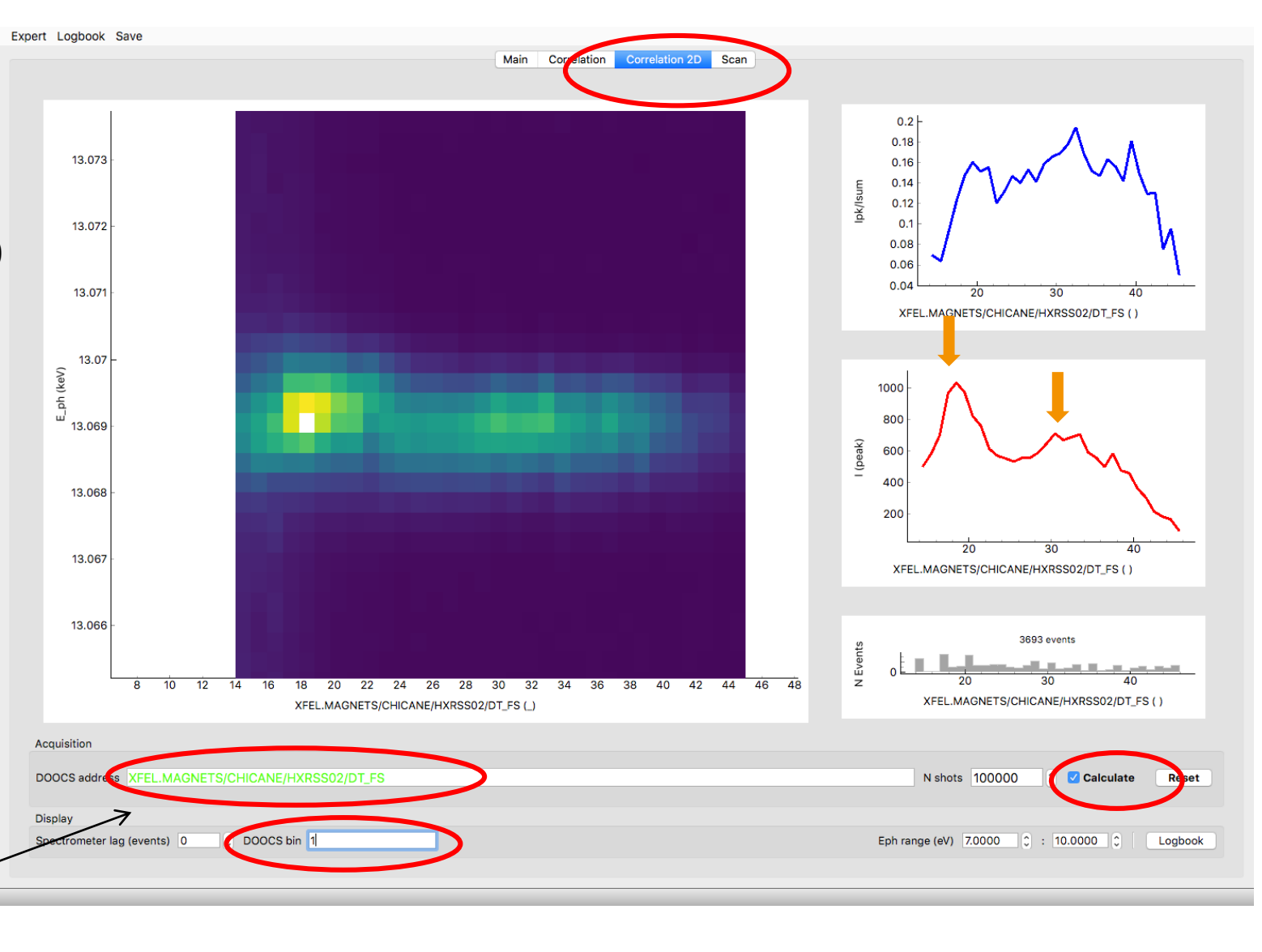

Shan Liu on behalf of the HXRSS team

#### How to tune HXRSS?

Larger delay can reduce the background, but seeding input is also lower

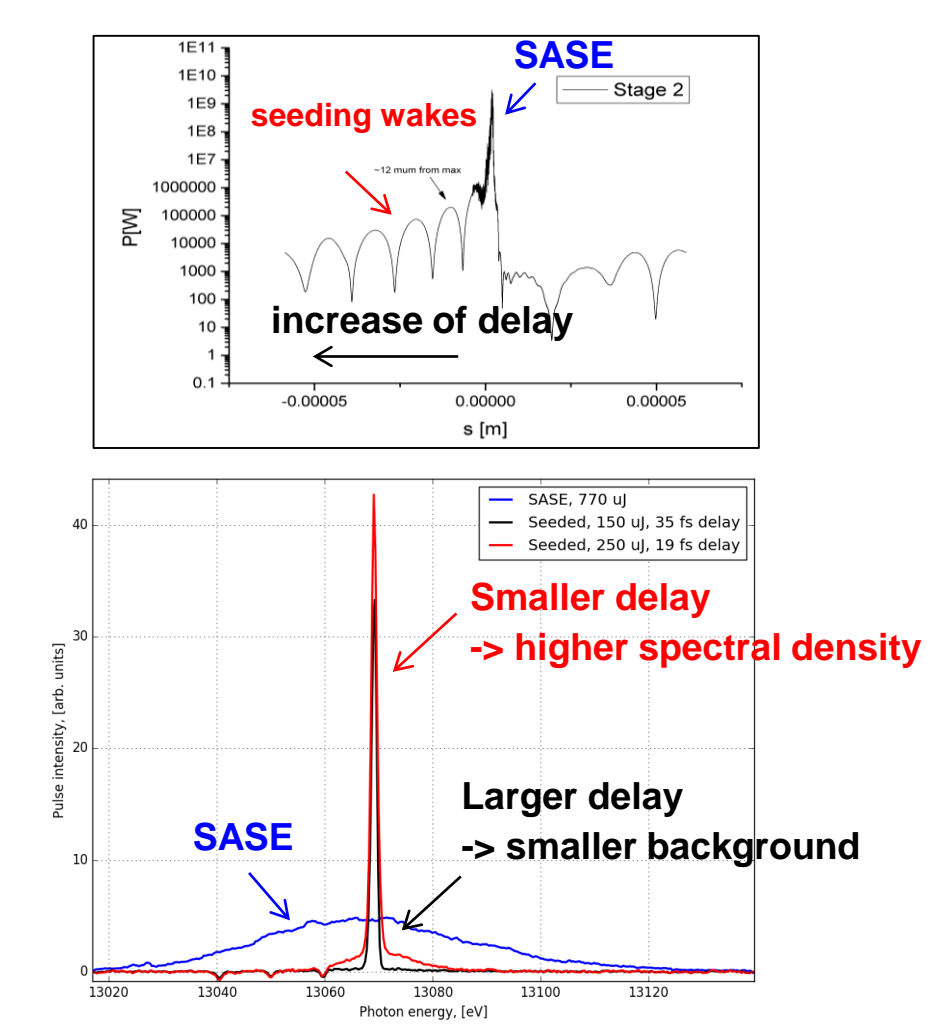

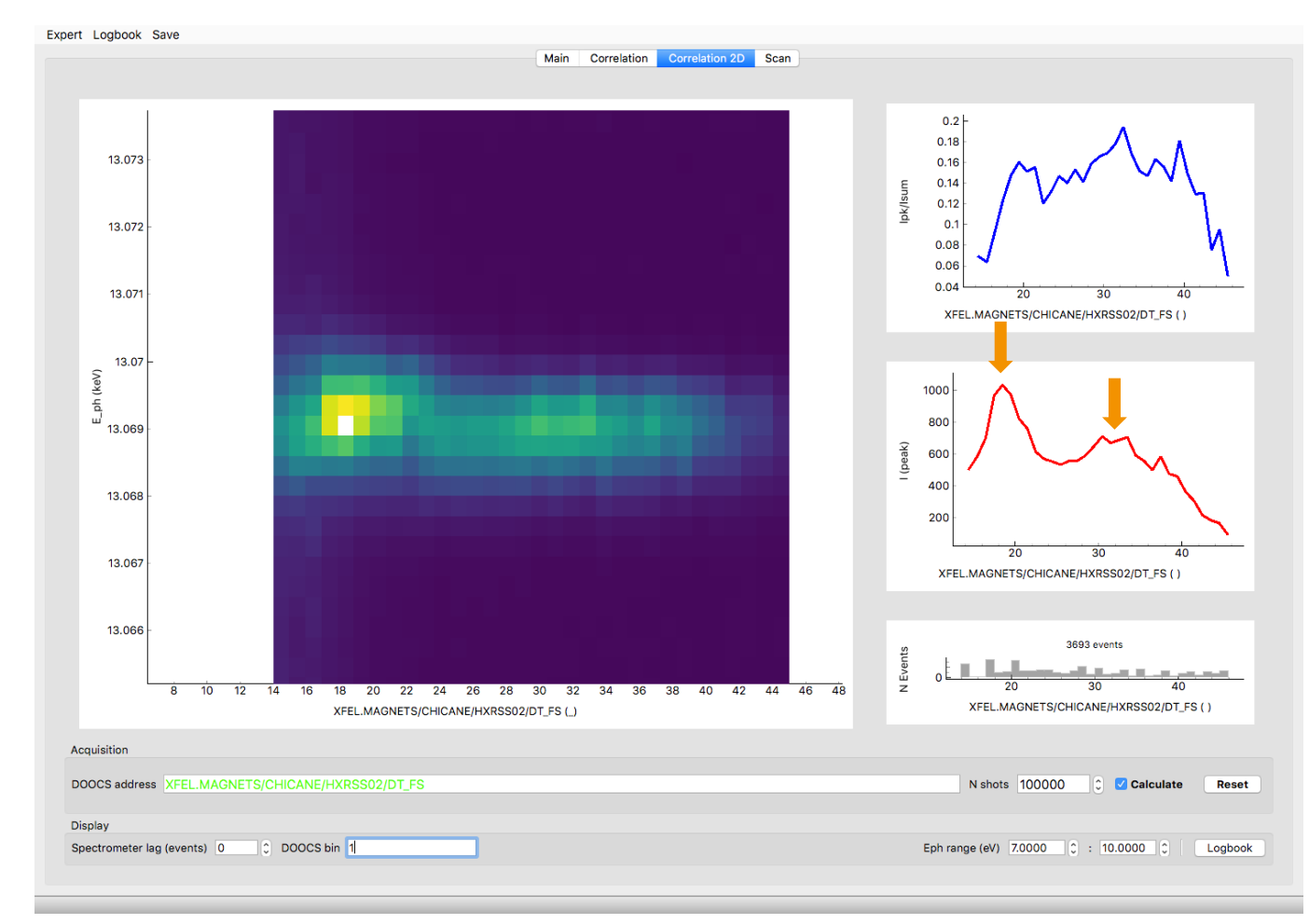

#### How to tune HXRSS?

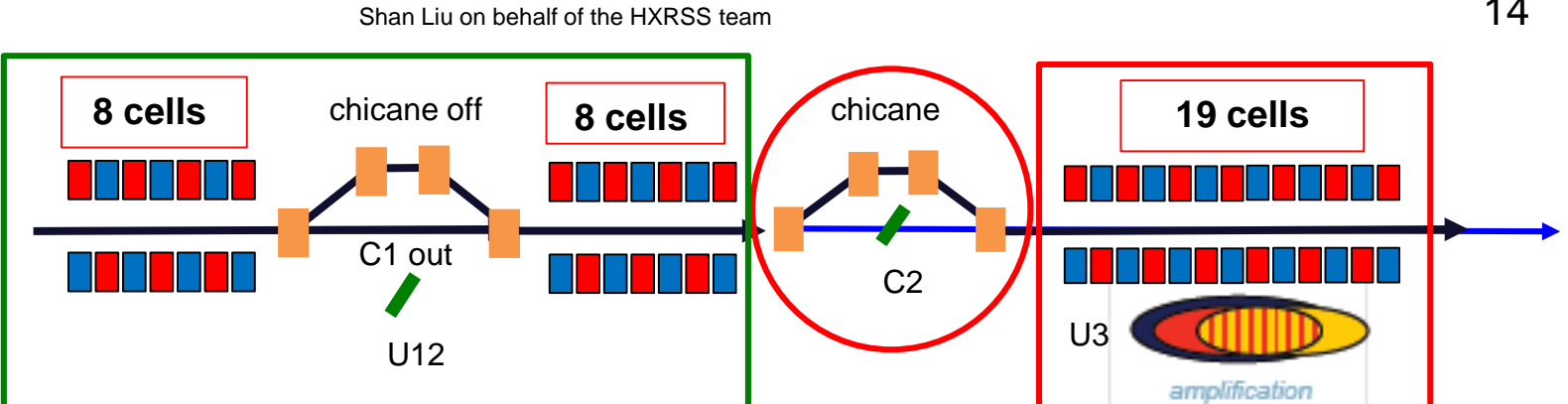

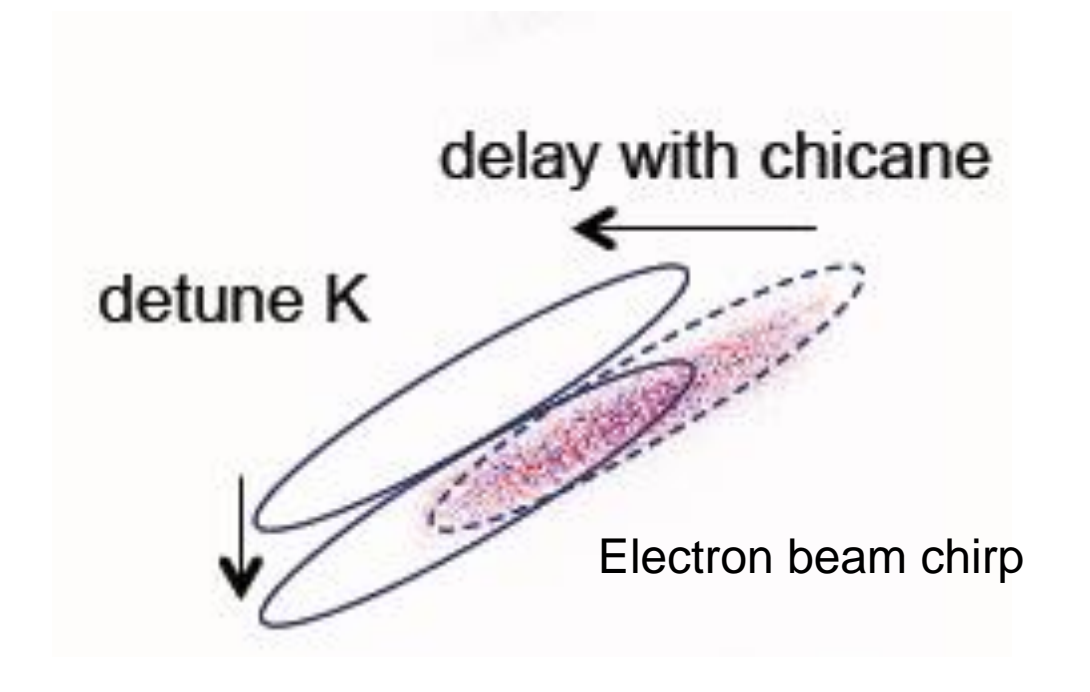

# Set-up color 2/3 and adapt detune for U3 scan in several eV step

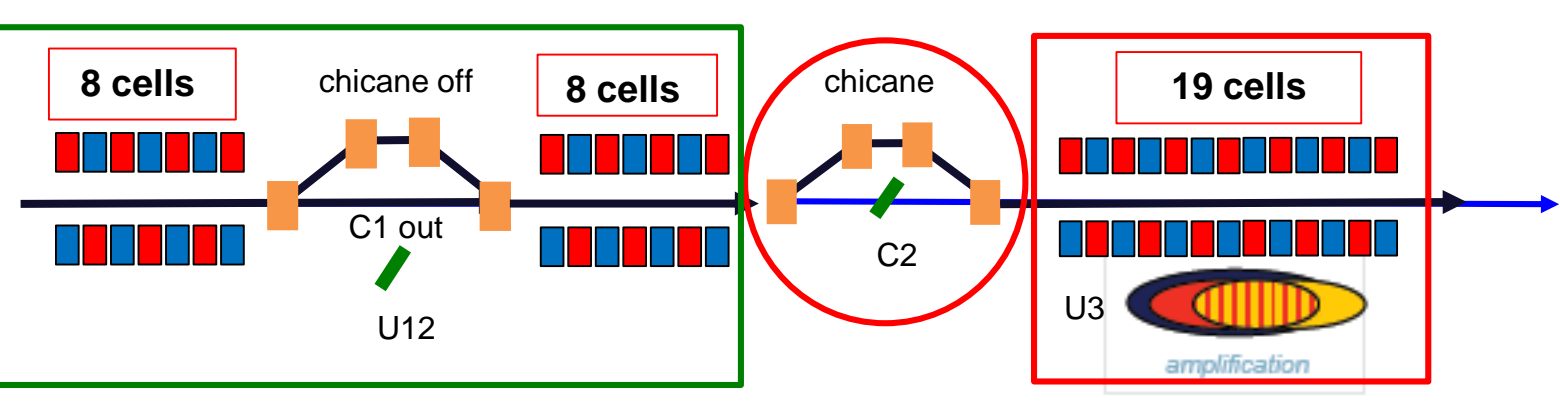

Shan Liu on behalf of the HXRSS team

| SAS                                                            | SE2 Undulator Server                                                                                                    |                                                                                                    | Print Undulator Taper                                                                                                    |
|----------------------------------------------------------------|----------------------------------------------------------------------------------------------------|----------------------------------------------------------------------------------------------------|----------------------------------------------------------------------------------------------------|
| Cell Nr.                                                       | 1 2 3 4 5 6 7 8 10 11 12 13 1                                                                                                    | 15 16 17 19 20 21 22 23 24 25 26 27 28 29 30 3                                                                                                    | 31 32 33 34 35 36 37<br>WAVELENGTHCONTROLSA2                                                                                                    |
| Color Group                                                    |                                                                                                    | Delay                                                                                                    | K Value Plote - ScatterView K Value P                                                                                                    |
| Und. Gap<br>PhaseShifter Gap<br>PhaseShifter Gap Offset<br>3.5 | 13.8         13.9         13.8         13.9         13.9         13.9         13.9         13.9         13.9         13.9         13.9         13.9         13.9         13.9         13.9         13.9         13.9         13.9         13.9         13.9         13.9         13.9         13.9         13.9         13.9         13.9         13.9         13.9         13.9         13.9         13.9         13.9         13.9         13.9         13.9         13.9         13.9         13.9         13.9         13.9         13.9         13.9         13.9         13.9         13.9         13.9         13.9         13.9         13.9         13.9         13.9         13.9         13.9         13.9         13.9         13.9         13.9         13.9         13.9         13.9         13.9         13.9         13.9         13.9         13.9         13.9         13.9         13.9         13.9         13.9         13.9         13.9         13.9         13.9         13.9         13.9         13.9         13.9         13.9         13.9         13.9         13.9         13.9         13.9         13.9         13.9         13.9         13.9         13.9         13.9         13.9         13.9 <td< td=""><td>13.9         13.9         13.9         13.9         13.9         13.9         13.9         13.9         13.9         13.9         14.0         14.0         13.9         14.0         14.0         14.0         14.0         14.0         14.0         14.0         14.0         14.0         14.0         14.0         14.0         14.0         14.0         14.0         14.0         14.0         14.0         14.0         14.0         14.0         14.0         14.0         14.0         14.0         14.0         14.0         14.0         14.0         14.0         14.0         14.0         14.0         14.0         14.0         14.0         14.0         14.0         14.0         14.0         14.0         14.0         14.0         14.0         14.0         14.0         14.0         14.0         14.0         14.0         14.0         14.0         14.0         14.0         14.0         14.0         14.0         14.0         14.0         14.0         14.0         14.0         14.0         14.0         14.0         14.0         14.0         14.0         14.0         14.0         14.0         14.0         14.0         14.0         14.0         14.0         14.0         14.0         14.0         <th< td=""><td>Please try to avoid the<br/>global controls for standard<br/>operation!         Please try to avoid the<br/>global controls for standard<br/>operation!         Wave Length controls call           14.0         14.0         14.1         14.0         14.0         14.1         14.0           15.5         45.6         45.3         47.5         50.2         47.2         14.0         Global Controls         2.895         ////////////////////////////////////</td></th<></td></td<> | 13.9         13.9         13.9         13.9         13.9         13.9         13.9         13.9         13.9         13.9         14.0         14.0         13.9         14.0         14.0         14.0         14.0         14.0         14.0         14.0         14.0         14.0         14.0         14.0         14.0         14.0         14.0         14.0         14.0         14.0         14.0         14.0         14.0         14.0         14.0         14.0         14.0         14.0         14.0         14.0         14.0         14.0         14.0         14.0         14.0         14.0         14.0         14.0         14.0         14.0         14.0         14.0         14.0         14.0         14.0         14.0         14.0         14.0         14.0         14.0         14.0         14.0         14.0         14.0         14.0         14.0         14.0         14.0         14.0         14.0         14.0         14.0         14.0         14.0         14.0         14.0         14.0         14.0         14.0         14.0         14.0         14.0         14.0         14.0         14.0         14.0         14.0         14.0         14.0         14.0         14.0         14.0 <th< td=""><td>Please try to avoid the<br/>global controls for standard<br/>operation!         Please try to avoid the<br/>global controls for standard<br/>operation!         Wave Length controls call           14.0         14.0         14.1         14.0         14.0         14.1         14.0           15.5         45.6         45.3         47.5         50.2         47.2         14.0         Global Controls         2.895         ////////////////////////////////////</td></th<>                                                                                                    | Please try to avoid the<br>global controls for standard<br>operation!         Please try to avoid the<br>global controls for standard<br>operation!         Wave Length controls call           14.0         14.0         14.1         14.0         14.0         14.1         14.0           15.5         45.6         45.3         47.5         50.2         47.2         14.0         Global Controls         2.895         ////////////////////////////////////                                                                                                    |
| k<br>#λ                                                        |                                                                                                    |                                                                                                    | Color 1     12900.0     2.892-       Color 2     12790.0     2.891-       Color 3     12922.0     2.89-       Global     13000.0     2.89-                                                                                                    |
| zoom<br>\$.\$\$<br>up<br>dowm<br>reset                         | 2.804 2.804 2.803 2.803 2.784 2.788 2.7888 2.7888 2.788 2.788 2.788 2.788 2.788 2.78                                                                                                    | 2785 2786 2785 2785 2784 2784 2784 2784 2784 2783 2783 2783 2783 2783 2783 2783 2783                                                                                                    | T78         2776         2776         2776         2776         2776         2776         2776         2788         2.886-         2.886-         2.887-         2.887-         2.887-         2.887-         2.887-         2.887-         2.887-         2.887-         2.887-         2.887-         2.887-         2.887-         2.887-         2.887-         2.887-         2.887-         2.887-         2.887-         2.887-         2.887-         2.887-         2.887-         2.887-         2.887-         2.887-         2.887-         2.887-         2.887-         2.887-         2.887-         2.887-         2.887-         2.887-         2.887-         2.887-         2.887-         2.887-         2.887-         2.887-         2.887-         2.887-         2.887-         2.887-         2.887-         2.887-         2.887-         2.887-         2.887-         2.887-         2.887-         2.887-         2.887-         2.887-         2.887-         2.887-         2.887-         2.887-         2.887-         2.887-         2.887-         2.887-         2.887-         2.887-         2.887-         2.887-         2.887-         2.887-         2.887-         2.887-         2.887-         2.887-         2.887-         2.887-         2.887-         2. |
| 1.8                                                            |                                                                                                    | ell pumber                                                                                                    | Z.882<br>account 2.882<br>2.881 detune K                                                                                                    |
| Color 0                                                        | Color 1                                                                                                    | Color 2                                                                                                    | Color 3                                                                                                    |
| All to max. gap All to park All close All stop                 | <sup>1</sup> <sup>2</sup> <sup>2</sup>                                                                                                    | bark <sup>2</sup> <sup>2</sup> | û Û û û û û û û û û û û û û û û û                                                                                                    |
| Undulators Quad Movers                                         | Δk/k Taper         linear         8.99 ± / τ +         e-5/cell, power law         7.9 ± / τ +         e-5/cell,                                                                                                    | Δk/k Taper linear 8.99 <sup>1</sup> / <sub>2</sub> e-5/cell, power law 34.0 <sup>-1</sup> / <sub>2</sub> e-5/cell,                                                                                                    | Ak/k Taper linear         8.99 + e-5/cell, power law         3.5 + e-5/cell,         2.874 + e-5/cell,                                                                                                    |
| GAP error                                                      | power taper starts after 32 - cells and uses exponent                                                                                                    | 2.00 - power taper starts after 16 - cells and uses exponent 2.00 -                                                                                                    | power taper starts after 8 - cells and uses exponent 2.00 -                                                                                                    |

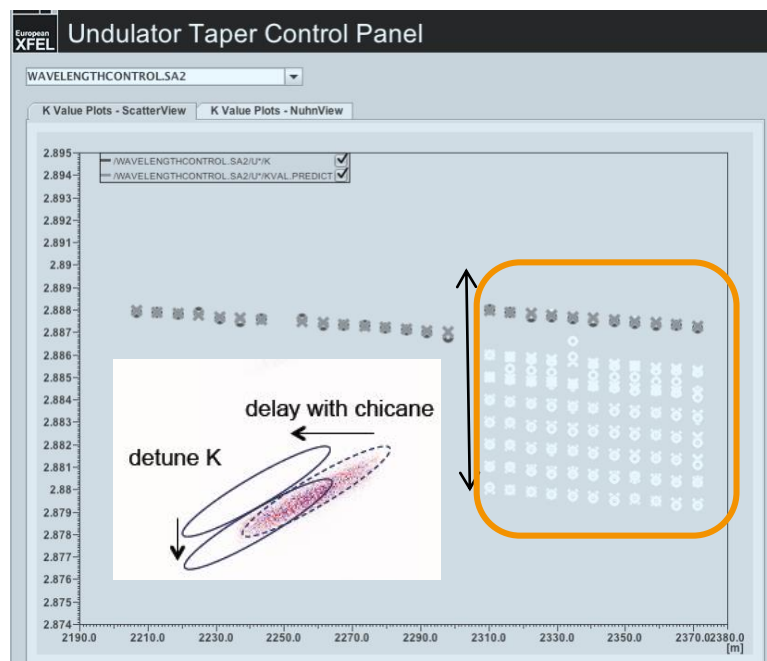

European XFEL

Set-up color 2/3 and adapt detune for U3
 scan in several eV step

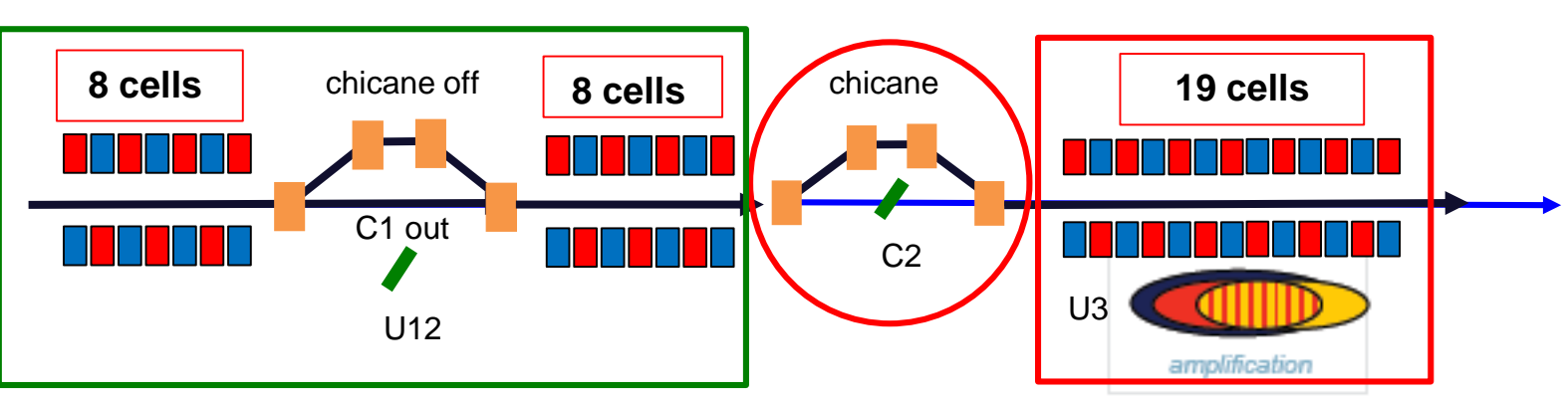

Shan Liu on behalf of the HXRSS team

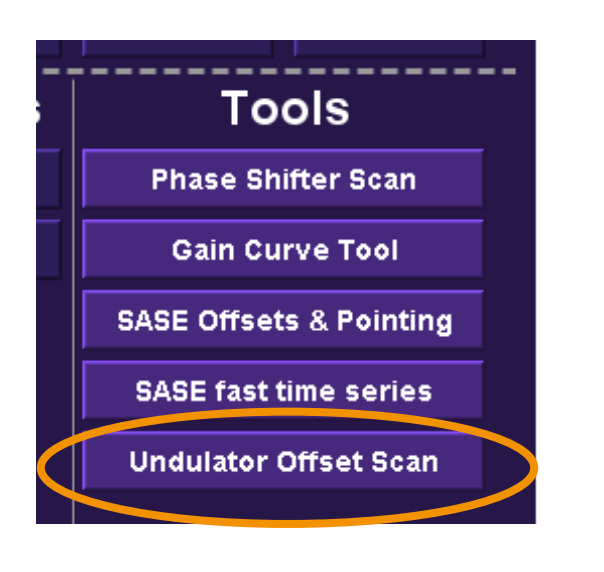

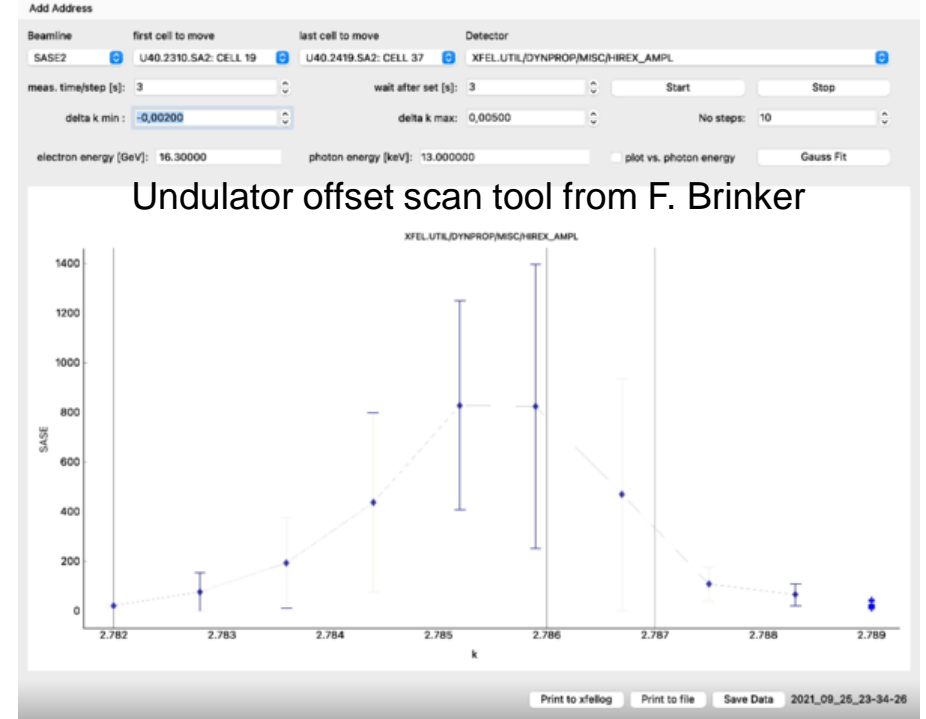

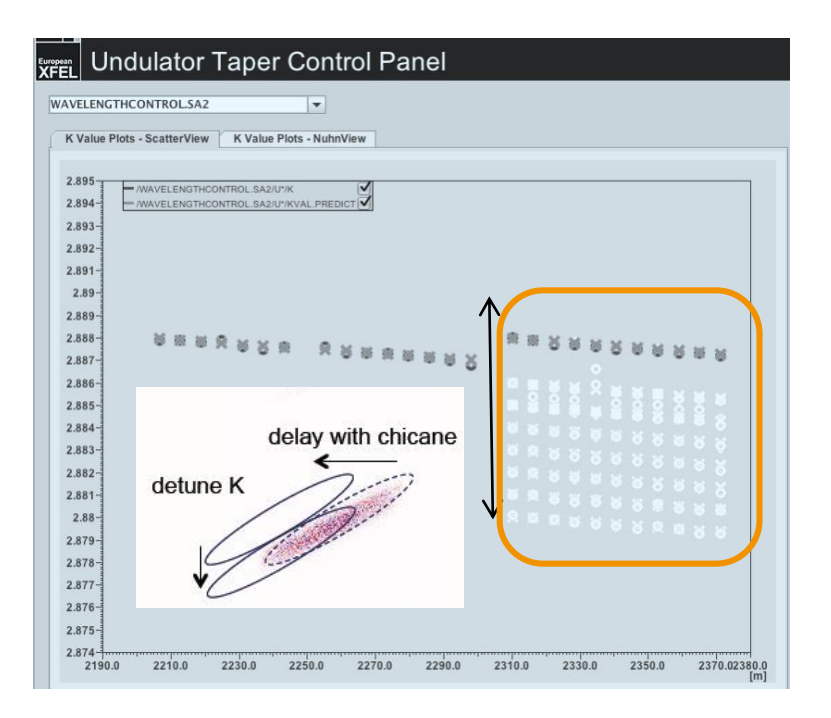

- Air coil optimization after the chicane, start with launching correctors for SA22 or SA23
- Send only 1 shot (Average over N bunches=1) to DOOCS (with DOOCS: Send Data checked)
- Using seeded peak signal from HIREX in Ocelot: XFEL.UTIL/DYNPROP/MISC/HIREX\_AMPL

| vith data |
|-----------|
| Send Dat  |
|           |
|           |
|           |
|           |
|           |
|           |

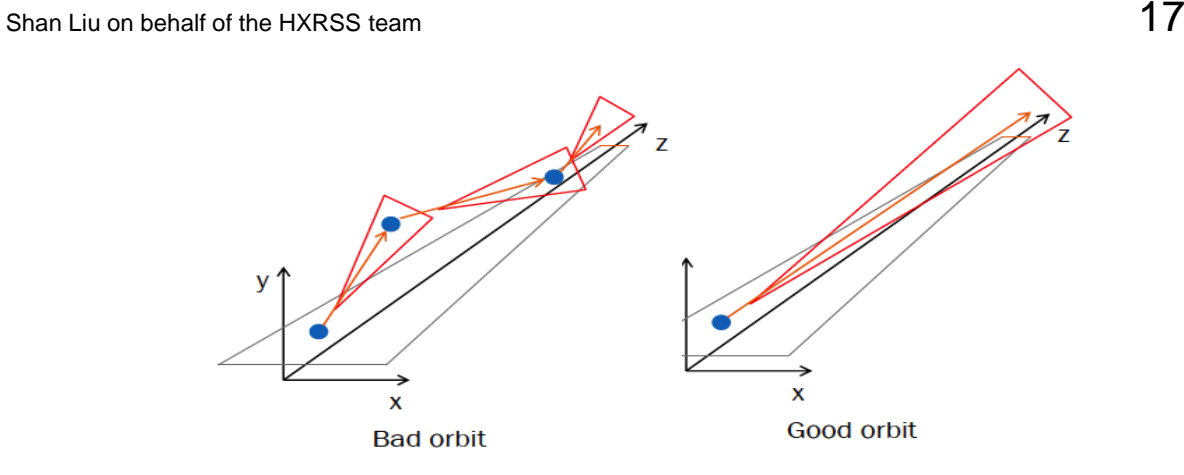

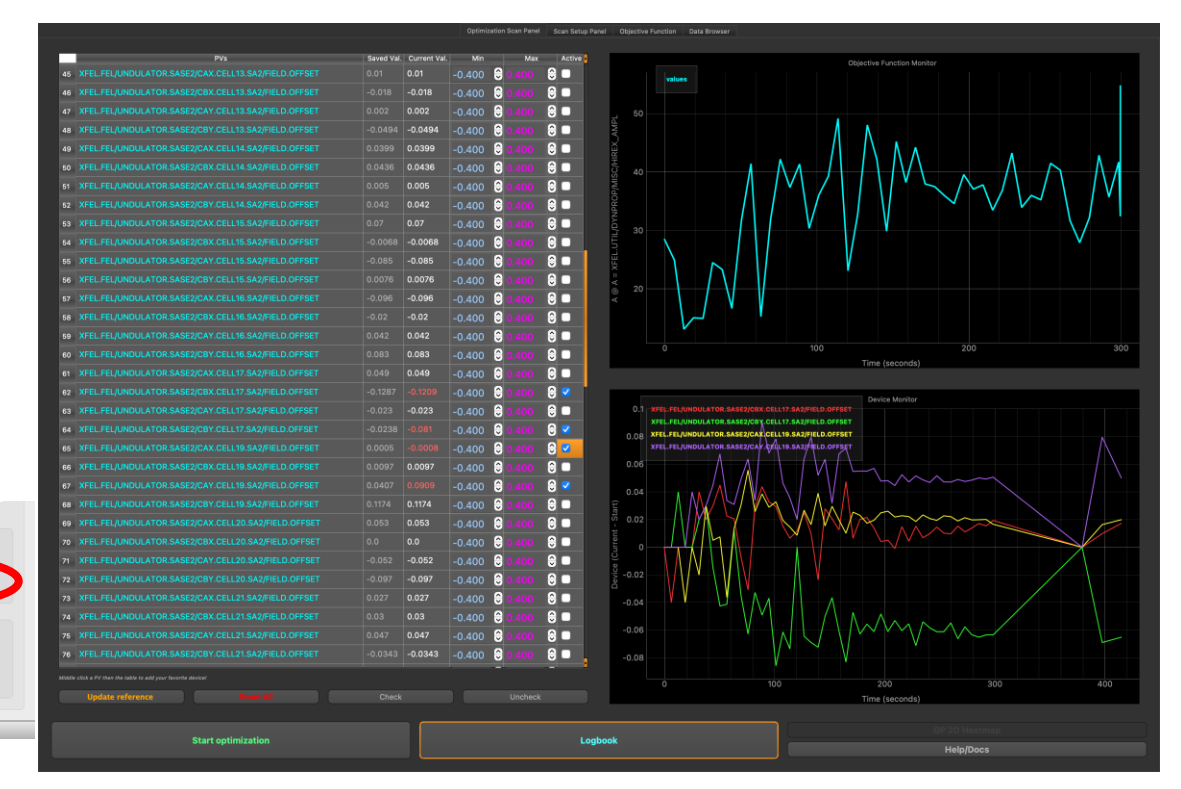

- Air coil optimization after the chicane, start with launching correctors for SA22 or SA23
- Switch off the SA23 feedback before optimizations, keep SA2 feedback running
- Save golden orbit in SA23 feedback after optimizations

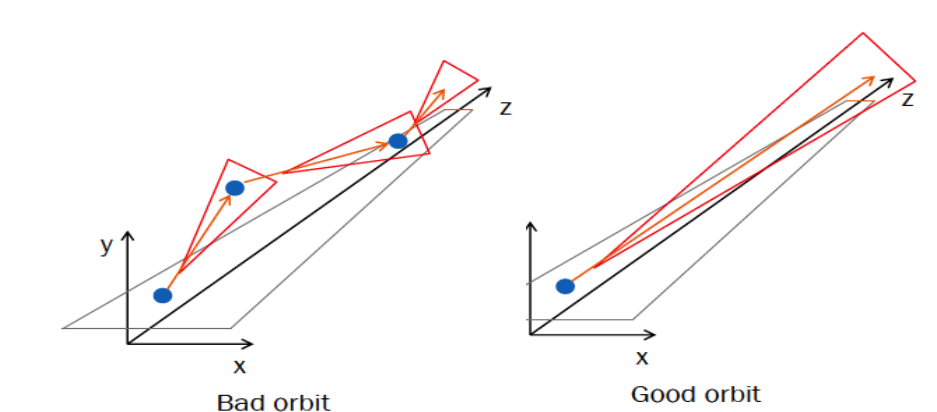

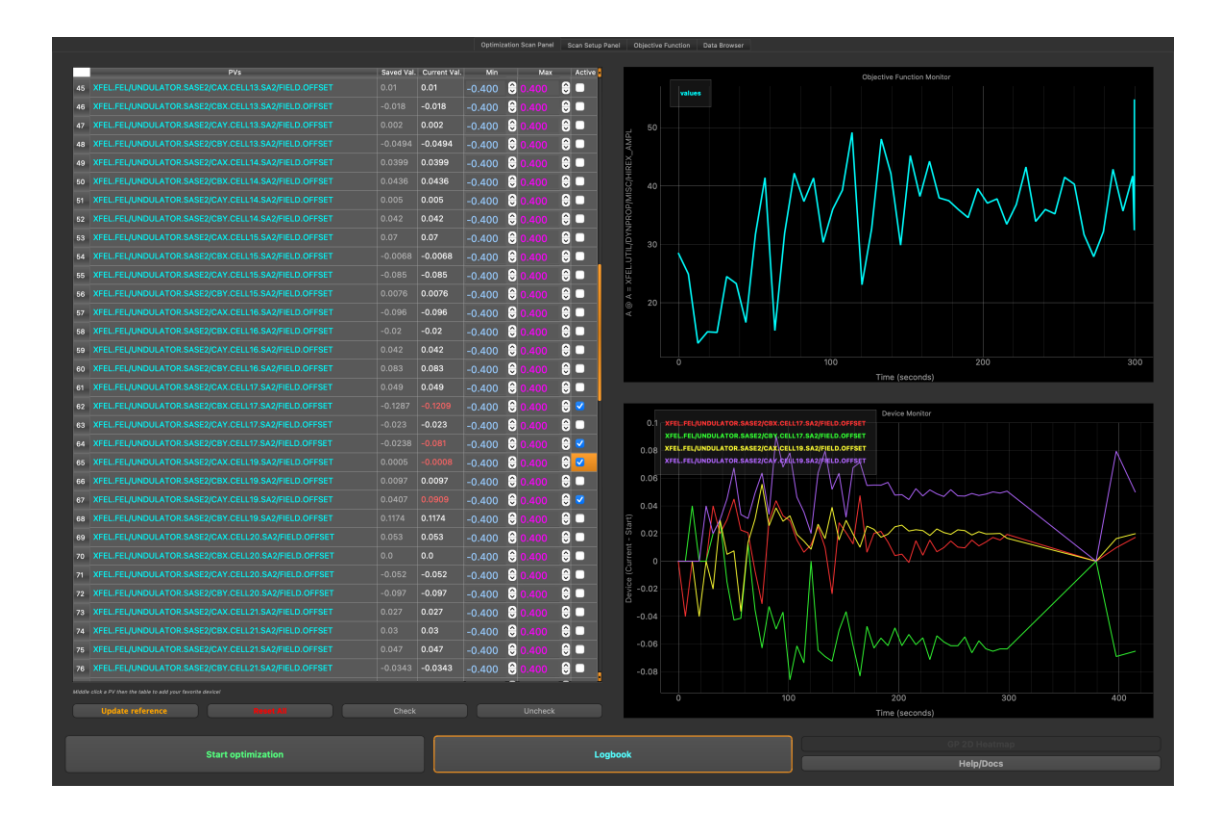

#### Phase shifter scans

- using seeded signal: XFEL.UTIL/DYNPROP/MISC/HIREX\_AMPL
- first for undulators downstream of chicane, then also for the upstream undulators
- if there's no contribution from one cell, optimize the orbit upstream of that cell again until it contributes

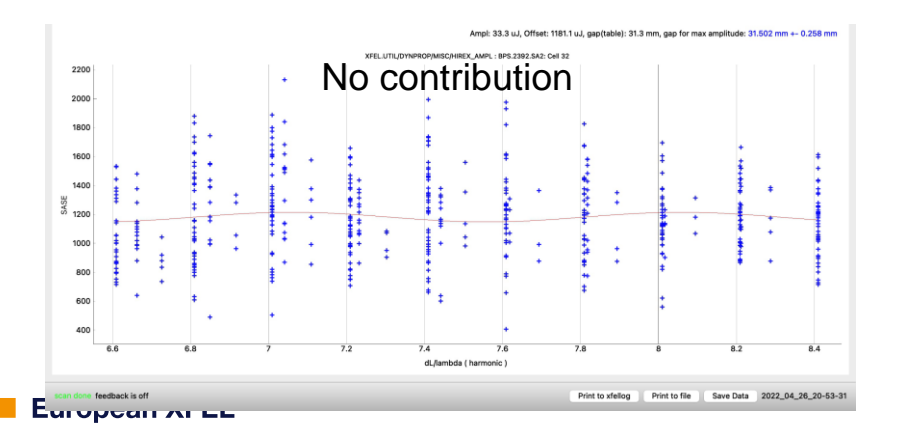

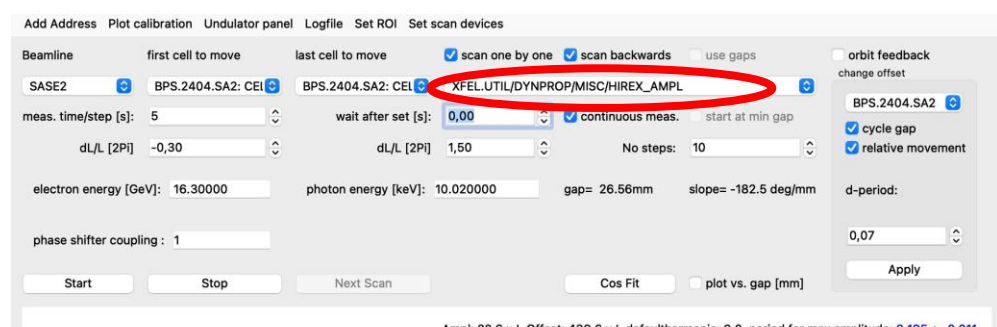

#### Ampl: 22.6 uJ, Offset: 438.6 uJ, defaultharmonic: 8.0, period for max amplitude: 8.195 +- 0.0 XFEL.UTIL/DYNPROP/MISC/HIREX\_AMPL : BPS.2404.SA2: Cell 34 Some contribution 520 500 480 440 SASE 420 400 380 360 340 phase shifter period feedback is off Save Data 2022\_09\_20\_11-01-10 Print to xfellog Print to file

#### How to tune HXRSS?

- Matching quads using ocelot
- Taper optimization -> increase of SNR (larger linear taper, earlier start of power taper)
  - Laser heater, compression
- Always **keep an eye on HIREX peak signal:** XFEL.UTIL/DYNPROP/MISC/HIREX\_AMPL
- Close more attenuators if peak signal > 3000

| Display of                                            | HIREX peak            | signal | from pvS | Spec              |         |
|-------------------------------------------------------|-----------------------|--------|----------|-------------------|---------|
|                                                       |                       | 3      |          |                   | A=2743m |
| • • • • •                                             |                       |        | Misc     |                   |         |
| Avarage over N bunches     Cross-calibration with XGM |                       |        | Logbook  | Logbook with data |         |
| Background control                                    |                       |        | Control  | DOOCS. Send Data  |         |
| Take Background                                       | v subtract background |        |          |                   | Ľ       |
| Show Background                                       | Hide Average          |        |          | Stop              |         |
|                                                       |                       |        |          |                   | Step    |
|                                                       |                       |        |          |                   |         |

**European XFEL** 

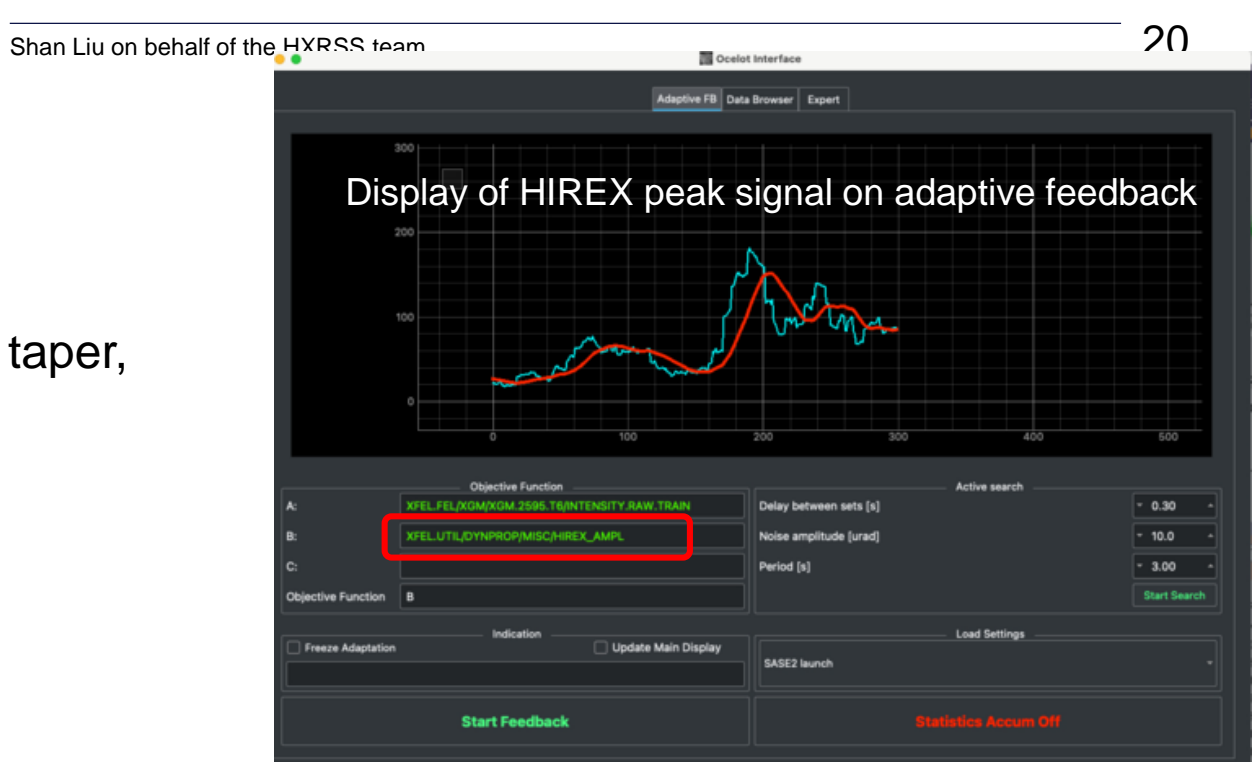

| o%o ♥                | ×          |            |             |            |            |       |            |            |       |
|----------------------|------------|------------|-------------|------------|------------|-------|------------|------------|-------|
| Solid At             | tenuato    | or         |             |            |            |       |            |            |       |
| Photon Energy        |            |            | 1290        | )0 eV      | 12900.0    | eV    |            |            |       |
| Desired Transmission |            | 0.3        | 0.38 0.3800 |            | 00         | Fir   | nd Target  | Pu         |       |
| Target Transmission  |            | 0.38       | 0.38221033  |            |            | Мо    | ve Target  | CV         |       |
| Actual               | Transmis   | sion       | 0.          | 17599145   |            |       |            |            | to    |
| CVD Dia              |            |            | iamond      | amond      |            |       | 5          | Silicon    |       |
| 75um                 | 150um      | 300um      | 600um       | 1.2mm      | 2.4mm      | 0.5mm | 1mm        | 2mm        |       |
| $\bigcirc$           | $\bigcirc$ | $\bigcirc$ | $\bigcirc$  | $\bigcirc$ | $\bigcirc$ |       | $\bigcirc$ | $\bigcirc$ | Targe |
|                      |            |            | Open        | Open       | Open       |       |            |            | OUT   |
|                      |            |            |             |            |            |       |            |            |       |
| <br>Close            | Close      | Close      | Close       | Close      | Close      | Close | Close      | Close      | IN    |
| Setup                | Setup      | Setup      | Setup       | Setup      | Setup      | Setup | Setup      | Setup      |       |
| 74.0                 | 72.1       | 69.2       | 62.8        | 76.5       | 74.6       | 71.0  | 64.3       | 72.7       |       |
|                      |            |            | Tem         | peratures  | s (°C)     |       |            |            |       |

HIREX\_OUT

SOLIDATT

1 pulse

Out

HIREX\_STATUS

C110

Insert All CVD of SOLID

INSERTED

Machine parameters

nPulses 1

9001.1479 1426.5404

ove hirex IN with 1 pulse

1 pulse

Ep

#### What can happen during user run?

- Signal to noise ratio check
  - park crystal or detune the pitch angle
  - can also be used to check if seeding is still there when HIREX is off
- Intensity drop during delivery
  - fine tune compression
- optimize launch SA2 using adaptive feedback
- optimize launch SA23 using ocelot

| Shan Liu d | n behalf of the HXRSS team | 1 |
|------------|----------------------------|---|
|            |                            | • |

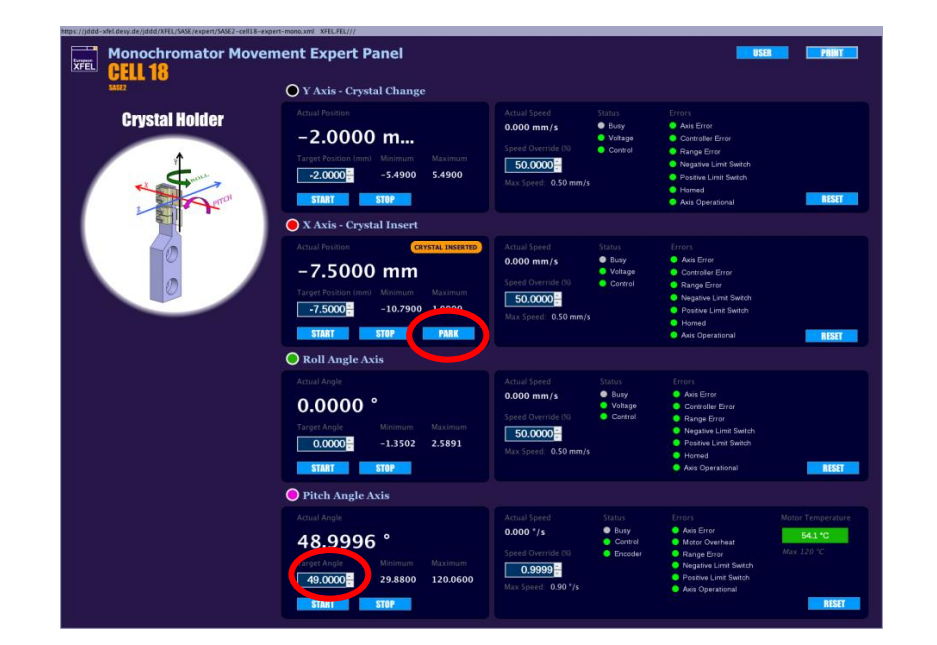

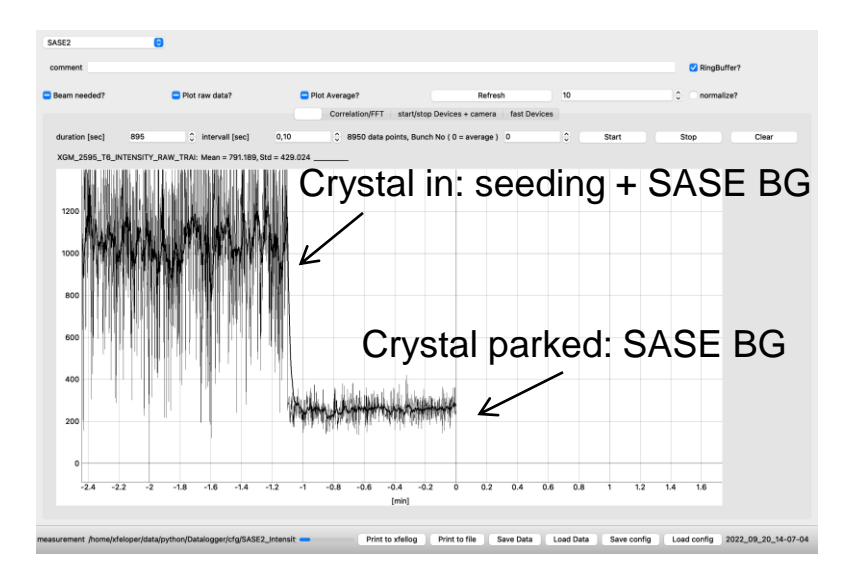

Shan Liu on behalf of the HXRSS team

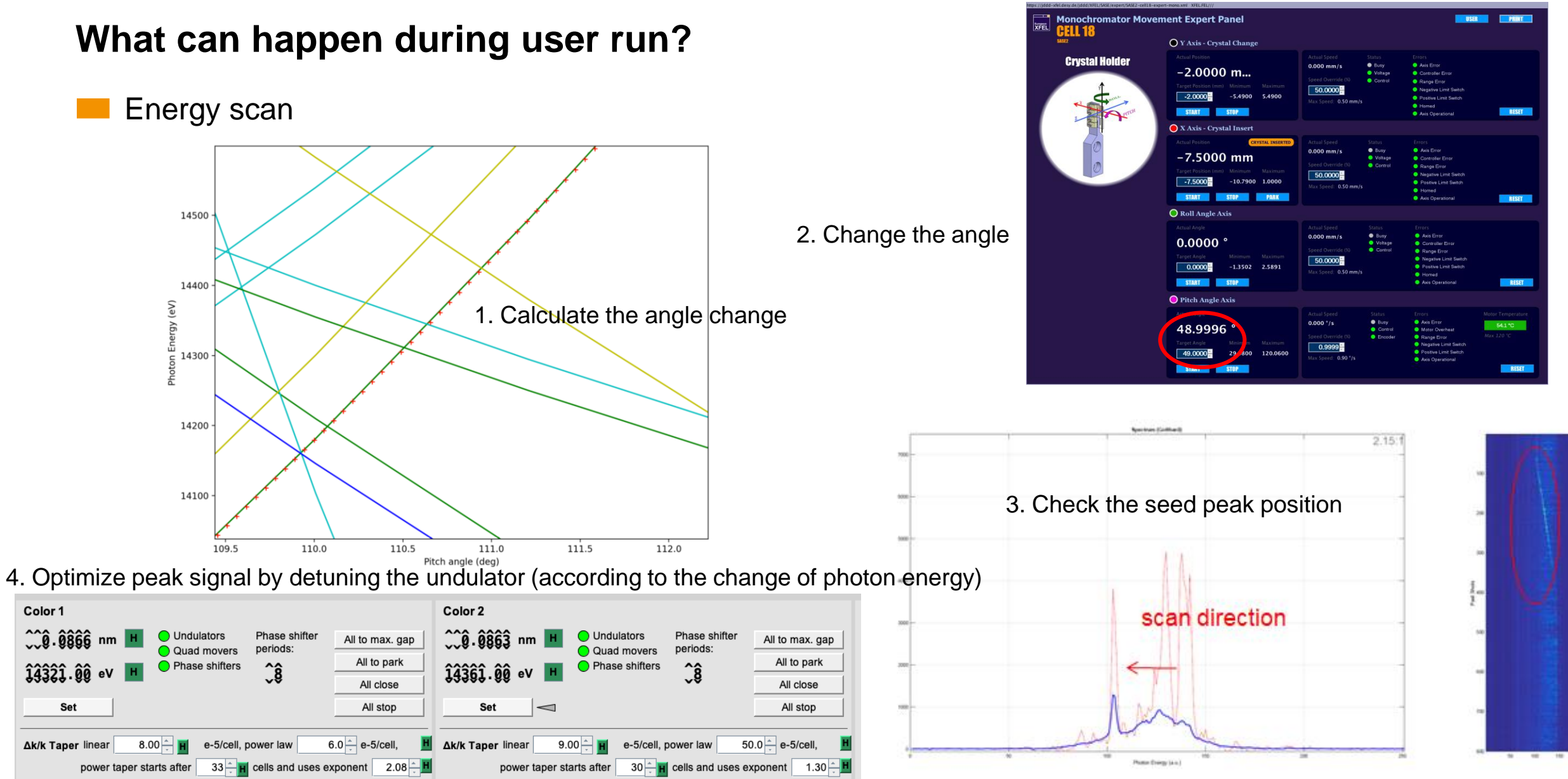

#### What can happen during user run?

- Energy scan tool
  - XFEL main task panel -> Photons -> Expert Panels-> SASE2-> Crystal set tool

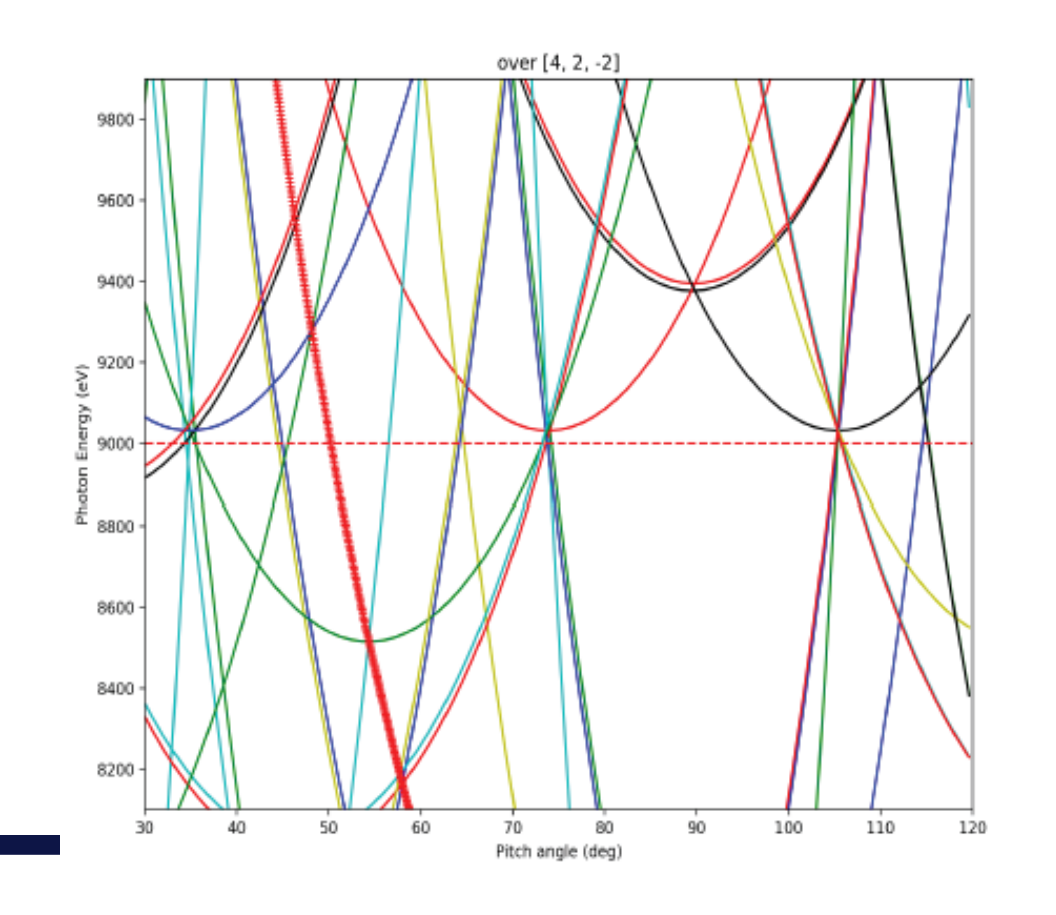

|                       |                               | HXRSS GUI v0.9                 |             |                     |  |
|-----------------------|-------------------------------|--------------------------------|-------------|---------------------|--|
|                       |                               | Expert Settings                |             |                     |  |
|                       |                               | HXRSS Crystal Set Tool         |             |                     |  |
| Photon Energy [eV]    | 9000.00                       |                                | Display Map | ear Table Selection |  |
| Select a configuratio | n from the table or click Dis | play Map.                      |             |                     |  |
| date                  | SA2 Co                        | lor 1 EPH Mono                 | 2 PA        | Mono 2 RA           |  |
| 2022-03-28 13:02      | 8950.0                        | 44.4                           | 1.28        |                     |  |
| 2022-03-28 12:58      | 59 8950.0                     | 45.995                         | 1.28        |                     |  |
| 2022-03-28 12:36      | 37 8850.0                     | 46.334                         | 1.28        |                     |  |
|                       |                               | i.                             |             |                     |  |
|                       | c                             | Crystal Configuration Calculat | or          |                     |  |
| Photon Energy [ev]    | 9000                          | Pitch Angle [                  | ·] 50.1843  |                     |  |
| Roll Angle [°]        | 1.280                         | Reflection:                    | [0, 0, 4]   | Apply               |  |
| Crystal setpoint und  | ated: nitch: 50 1843° and ro  | ll·1 28°                       |             |                     |  |
| Calc Pitch Angle:     | 50.1843                       | Deriv [eV/deo                  | ı] -129.29  |                     |  |
| Scan mode             | Und. Photon Energy [e         | ev] 9000.0                     | Motor temp: | 38,60               |  |
|                       |                               |                                |             |                     |  |
|                       |                               | Crivetal Statue                |             |                     |  |
|                       |                               | or yotar otatus                | 121         |                     |  |
|                       | Мо                            | nochromator 1                  | Mono        | chromator 2         |  |
|                       | Insert                        | Park                           | Insert      | Park                |  |
| nserted/Parked:       |                               | parked                         |             | parked              |  |
| Pitch Angle:          |                               | 30.000                         | 49.484      |                     |  |
| Roll Angle:           |                               | -0.9800                        | 2           | 1.5800              |  |
| •                     |                               |                                |             |                     |  |

Shan Liu on behalf of the HXRSS team

#### How to switch back to SASE?

- **Retract the crystals** (all of them) by set the X position to park
- **HIREX out** (close all the attenuators, and close Gotthard shutter)

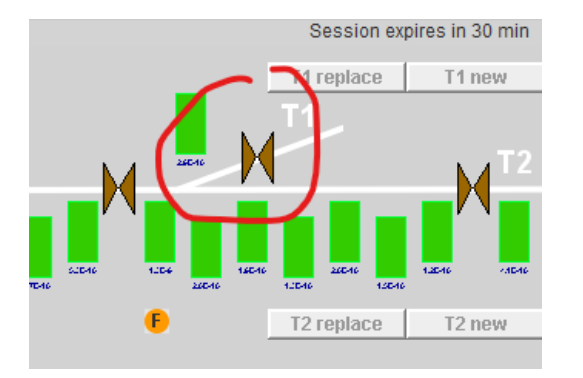

- Set chicane delay to 0 and degauss the chicanes (to allow parallel operation in other beamlines, please insert the first vacuum valve in T1)
- Switch off the SA22 and SA23 feedback
- Use the photon energy switch tool to prepare a photon energy file from the file saved before HXRSS set-up and use seq. to change photon energy to apply the file settings
- Launch optimization using adaptive feedback if needed
- If SASE level is still not back to the file value
  - scan phase shifters near the two chicanes
  - use ocelot optimizer to optimize orbit near the two chicanes (using air coils)

Shan Liu on behalf of the HXRSS team

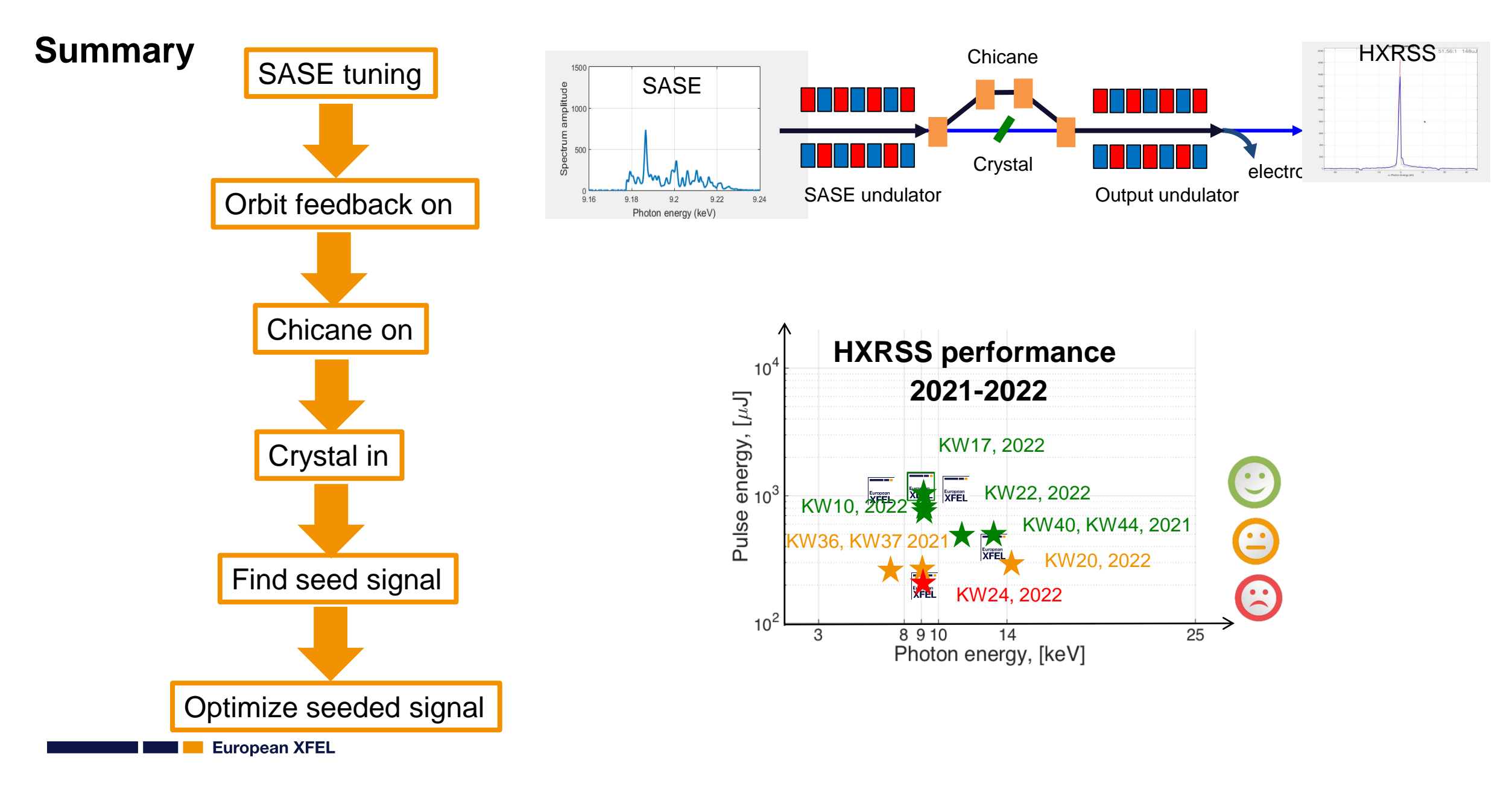

25

#### Thank you for your attention !

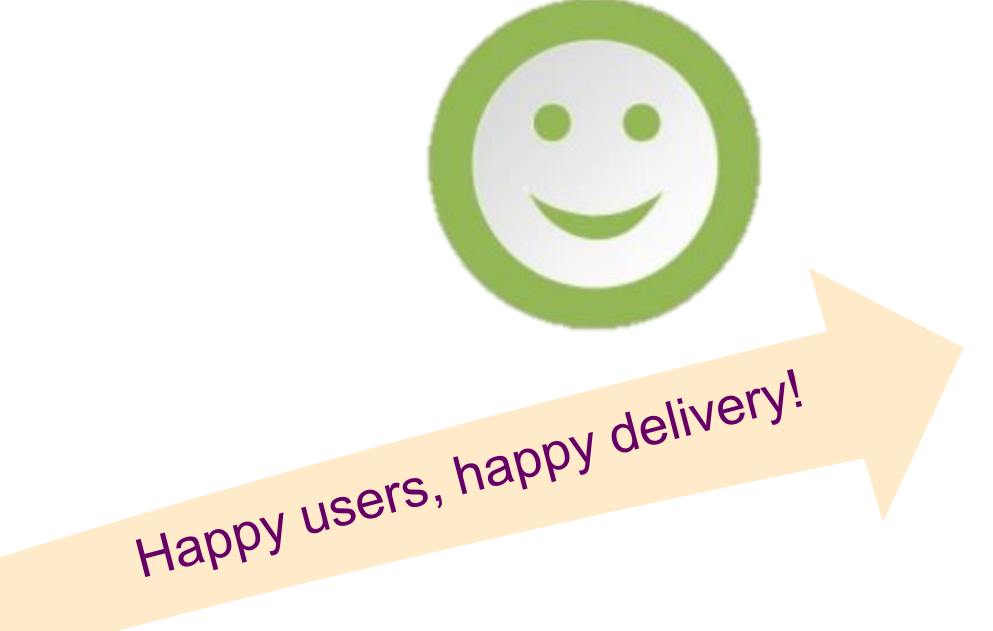

HXRSS confluence pages https://confluence.desy.de/display/XFELOp/HXRSS+set-up+procedure https://confluence.desy.de/display/HTUD/HXRSS+user+delivery+history